# Određivanje poplavljenog područja na području Karlovačke i Sisačko-moslavačke županije korištenjem multispektralnih satelitskih snimaka Sentinel-2 u programskom jeziku R

Drešar, Iva

Master's thesis / Diplomski rad

2024

Degree Grantor / Ustanova koja je dodijelila akademski / stručni stupanj: University of Zagreb, Faculty of Mining, Geology and Petroleum Engineering / Sveučilište u Zagrebu, Rudarsko-geološko-naftni fakultet

Permanent link / Trajna poveznica: https://urn.nsk.hr/urn:nbn:hr:169:523953

Rights / Prava: In copyright/Zaštićeno autorskim pravom.

Download date / Datum preuzimanja: 2025-03-14

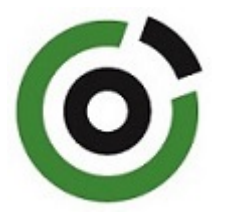

Repository / Repozitorij:

Faculty of Mining, Geology and Petroleum Engineering Repository, University of Zagreb

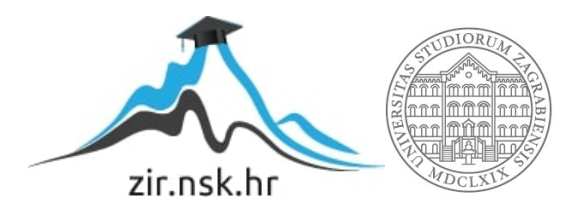

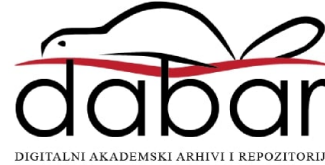

# SVEUČILIŠTE U ZAGREBU RUDARSKO-GEOLOŠKO-NAFTNI FAKULTET Diplomski studij geološkog inženjerstva

# ODREĐIVANJE POPLAVLJENOG PODRUČJA NA PODRUČJU KARLOVAČKE I SISAČKO-MOSLAVAČKE ŽUPANIJE KORIŠTENJEM MULTISPEKTRALNIH SATELITSKIH SNIMAKA SENTINEL-2 U PROGRAMSKOM JEZIKU R

Diplomski rad

Iva Drešar G2200

Zagreb, 2024.

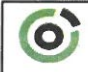

Sveublište u Zagrebu RUDARSKO-GEOLOŠKO-NAFTNI FAKULTET HR-10002 Zagreb, Pierottijeva 6, p.p. 390

KLASA: 602-02/24-01/16 URBROJ: 251-70-13-24-1 U Zagrebu, 12.09.2024.

#### Iva Drešar, studentica

# **RJEŠENJE O ODOBRENJU TEME**

Na temelju vašeg zahtjeva primljenog pod KLASOM 602-02/24-01/16, URBROJ: 251-70-13-24-1 od 19.06.2024. priopćujemo vam temu diplomskog rada koja glasi:

### ODREĐIVANJE POPLAVLJENOG PODRUČJA NA PODRUČJU KARLOVAČKE I SISAČKO-MOSLAVAČKE ŽUPANIJE KORIŠTENJEM MULTISPEKTRALNIH SATELITSKIH SNIMAKA SENTINEL-2 U PROGRAMSKOM JEZIKU R

Za mentora ovog diplomskog rada imenuje se u smislu Pravilnika o izradi i obrani diplomskog rada Doc.dr.sc. Ivan Medved nastavnik Rudarsko-geološko-naftnog-fakulteta Sveučilišta u Zagrebu.

Mentor: Mulu in (potpis)

Doc.dr.sc. Ivan Medved

(titula, ime i prezime)

Predsjednica povjerenstva za završne i diplomske ispite:

(potpis)

Izv.prof.dr.sc. Ana Maričić

Prodekan za nastavu i studente: (potpis)

lzv.prof.dr.sc. Borivoje Pašić (titula, ime i prezime)

Oznaka: OB 8.5.-1 SRF-1-13/0

Stranica: 1/1

Čuvanje (godina) Trajno

# ZAHVALA

Prije svega, želim se zahvaliti svom mentoru doc. dr. sc. Ivan Medvedu na strpljenju, podršci i dragocjenim savjetima koje mi je pružio tokom cijelog procesa pisanja ovog diplomskog rada.

Zahvaljujem se i svojim profesorima i asistentima Rudarsko-geološko-naftnog fakulteta na prenesenom znanju i motivaciji tokom cijelog studiranja.

Posebnu zahvalnost dugujem svojoj obitelji i prijateljima. Hvala vam na neizmjernoj podršci, razumijevanju i ohrabrivanju u trenucima kada je bilo najpotrebnije.

Na kraju, zahvaljujem se svim kolegama studentima, sa kojima sam dijelila radosti i izazove studiranja. Vaša podrška i druženje učinili su ovaj period mog života lijepim.

### ODREÐIVANJE POPLAVLJENOG PODRUČJA NA PODRUČJU KARLOVAČKE I SISAČKO-MOSLAVAČKE ŽUPANIJE KORIŠTENJEM MULTISPEKTRALNIH SATELITSKIH SNIMAKA SENTINEL-2 U PROGRAMSKOM JEZIKU R

#### Iva Drešar

# Rad izrađen: Sveučilište u Zagrebu Rudarsko-geološko-naftni fakultet Zavod za geofizička istraživanja i rudarska mjerenja Pierottijeva 6, 10 000 Zagreb

#### Sažetak

Klasifikacija terena poplavljenog područja Karlovačke i Sisačko-moslavačke županije korištenjem multispektralnih satelitskih snimaka Sentinel-2 prije i poslije poplave. Satelitske snimke preuzete sa službene stranice geoportala Copernicus. Osim satelitskih snimaka, ulazni podaci su područje istraživanja i poligoni za treniranje izrađeni u programu ArcMap. Klasifikacija terena izvedena je strojnim učenjem korištenjem algoritama Random Forest, Support Vector Machine i Neural Network u programskom jeziku R.

| Ključne riječi:     | Poplavljena područja, klasifikacija, predikcija, Sentinel-2, RF, SVM, NNET, ArcMap, R, NDWI |
|---------------------|---------------------------------------------------------------------------------------------|
| Završni rad sadrži: | 60 stranice, 19 tablica, 52 slika, 0 priloga, i 34 reference.                               |
| Jezik izvornika:    | Hrvatski                                                                                    |
| Pohrana rada:       | Knjižnica Rudarsko-geološko-naftnog fakulteta, Pierottijeva 6, Zagreb                       |
| Mentori:            | Dr. sc. Ivan Medved, docent RGNF                                                            |
| Ocjenjivači:        | Dr. sc. Ivan Medved, docent RGNF                                                            |
|                     | Dr. sc. Tomislav Korman, izvanredni profesor RGNF                                           |
|                     | Dr. sc. Jasna Orešković, izvanredni profesor RGNF                                           |

#### DETERMINATION OF THE FLOODED AREA IN THE AREA OF KARLOVAČKA AND SISAČKO-MOSLAVACKA COUNTIES USING MULTISPECTRAL SATELLITE IMAGES SENTINEL-2 IN SOFTWARE LANGUAGE R

#### Iva Drešar

Thesis completed at: University of Zagreb Faculty of mining, Geology and Petroleum Engineering Institute of Geophysical Exploration and Mine Surveying Pierottijeva 6, 10 000 Zagreb

#### Abstract

Classification of flood-affected areas in the Karlovac and Sisak-Moslavina counties using Sentinel-2 multispectral satellite images before and after the flood. The satellite images were downloaded from the official Copernicus geoportal website. In addition to the satellite images, the input data include the study area and training polygons created in ArcMap. The terrain classification was performed using machine learning algorithms, including Random Forest, Support Vector Machine, and Neural Network, in the R programming language.

| Keywords:        | Flooded areas, classification, prediction, Sentinel-2, RF, SVM, NNET, ArcMap, R, NDWI                                         |  |  |
|------------------|----------------------------------------------------------------------------------------------------|--|--|
| Thesis contains: | 60 pages, 19 tables, 52 figures, 0 appendixes, i 34 references.                                                               |  |  |
| Original in:     | English                                                                                                    |  |  |
| Archived in:     | Library of Faculty of Mining, Geology and Petroleum Engineering, Pierottijeva 6, Zagreb                                       |  |  |
| Supervisors:     | Assistant Professor Ivan Medved, PhD                                                                                          |  |  |
| Reviewers:       | Assistant Professor, Ivan Medved, PhD<br>Associate Professor Tomislav Korman, PhD<br>Associate Professor Jasna Orešković, PhD |  |  |

# SADRŽAJ

| 1. | UVOD                                               | 1                    |
|----|----------------------------------------------------|----------------------|
| 2. | POPLAVLJENA PODRUČJA KARLOVAČKE                    | I SISAČKO-MOSLAVAČKE |
| ZU | JPANIJE                                            | 2                    |
|    | 2.1. Geologija                                     | 3                    |
|    | 2.2. Klimatski uvjeti                              | 3                    |
| 3. | PODRUČJE ISTRAŽIVANJA                              | 4                    |
| 4. | TEORIJSKE OSNOVE                                   | 5                    |
| 2  | 4.1. Copernicus (ESA)                              | 5                    |
|    | 4.1.1. Sentinel-2                                  | 6                    |
|    | 4.1.2. Geoportal Copernicus                        | 8                    |
| 2  | 4.2. ArcGIS (GIS) – ESRI                           | 9                    |
|    | 4.3.1. ArcMap                                      | 9                    |
| 4  | 4.3. Programski jezik R                            | 11                   |
|    | 4.2.1. Sučelje R Studio                            | 11                   |
|    | 4.2.2. R paketi                                    | 13                   |
|    | 4.2.1. Metode strojnog učenja ("Machine learning") | 16                   |
| 5. | PRIPREMA PODATAKA                                  | 19                   |
| 6. | OBRADA PODATAKA                                    | 23                   |
| (  | 6.1. Metoda Random Forest (RF)                     | 32                   |
| (  | 6.2. Metoda Support Vector Machine (SVM)           | 37                   |
| (  | 6.3. Metoda Neural Network (NNET)                  | 40                   |
| (  | 6.4. Usporedba modela RF, SVM i NNET               | 44                   |
| 7. | ANALIZA REZULTATA                                  | 47                   |
| 8. | ZAKLJUČAK                                          | 55                   |
| 9. | LITERATURA                                         | 57                   |

# POPIS SLIKA

| Slika 2.1. Poplava na području Karlovca (Telegram, 2023)                                 | 2        |
|------------------------------------------------------------------------------------------|----------|
| Slika 2.2. Isječak Osnovne geološke karte (OGK), list Sisak (M. Pikija i dr.,            | 1987).   |
| Originalno mjerilo OGK je 1:100.000                                                      | 3        |
| Slika 2.3. Osnovna geološka karta, list Karlovac (J. Bukovac, N. Magaš, A. Šimuni        | ć i dr., |
| 2014)                                                                                    | 2        |
| Slika 2.4. Osnovna geološka karta, list Sisak (M. Pikija i dr., 1987).                   | 2        |
| Slika 3.1. Rijeka Kupa od Karlovca do Siska i označeno područje istraživanja j           | plavim   |
| kvadratom                                                                                | 4        |
| Slika 3.2. Područje istraživanja                                                         | 4        |
| Slika 4.1. Misije promatranja Zemlje koje je razvila ESA (Copernicus-2, 2024).           | 5        |
| Slika 4.2. Raspored dvaju satelita Sentinel-2 (Sentinel-a, 2024).                        | 6        |
| Slika 4.3. Sučelje Copernicus Browser-a (Copernicus Browser-2, 2024).                    | 8        |
| Slika 4.4. Sučelje programa ArcMap                                                       | 9        |
| Slika 4.5. Razlika između rasterskih i vektorskih podataka (GIS, 2024)                   | 10       |
| Slika 4.6. Vektorski i rasterski podaci različitog sadržaja u obliku slojeva (City of Ne | wberg,   |
| 2024)                                                                                    | 10       |
| Slika 4.7. Sučelje R Studio-a                                                            | 12       |
| Slika 4.8. Način rada algoritma Random Forest (Javapoint, 2021)                          | 16       |
| Slika 4.9. Način rada algoritma Support Vector Machine (Datacamp, 2018)                  | 17       |
| Slika 4.10. Način rada algoritma Neural Network (Geeksforgeeks, 2023)                    | 18       |
| Slika 5.1. Odabir satelitske misije, maksimalne pokrivenosti naoblakom i vreme           | enskog   |
| raspona (Copernicus Browser-2, 2024).                                                    | 19       |
| Slika 5.2. Multispektralne satelitske snimke prije poplave (18.3.2023.) (Cope            | ernicus  |
| Browser-2, 2024)                                                                         | 20       |
| Slika 5.3. Multispektralne satelitske snimke poslije poplave (22.5.2023.) (Cope          | ernicus  |
| Browser-2, 2024)                                                                         | 20       |
| Slika 5.4. Područje istraživanja definirano u programu ArcMap                            | 21       |
| Slika 5.5. Poligoni za strojno učenje definirani u programu ArcMap                       | 21       |
| Slika 5.6. Atributna tablica sa definiranim klasama za svaki poligon                     | 22       |
| Slika 6.1. Folder R20m sa kanalima za terensku klasifikaciju                             | 24       |
| Slika 6.2. Histogrami za svaki kanal multispektralnih snimaka – prije poplave            | 29       |
| Slika 6.3. Histogrami za svaki kanal multispektralnih snimaka – poslije poplave          | 29       |

| Slika 6.4. Grafički prikaz modela RF – prije i poslije poplave                     | 32   |
|------------------------------------------------------------------------------------|------|
| Slika 6.5. Prikaz grafikona heatmap (1) – prije i poslije poplave                  | 35   |
| Slika 6.6. Prikaz grafikona heatmap (2) – prije i poslije poplave                  | 35   |
| Slika 6.7. Grafikon za brzu procjenu ključnih varijabli – prije poplave            | 36   |
| Slika 6.8. Grafikon za brzu procjenu ključnih varijabli – poslije poplave          | 36   |
| Slika 6.9. Grafički prikaz modela SVM – prije i poslije poplave                    | 38   |
| Slika 6.10. Grafički prikaz modela NNET – prije i poslije poplave                  | 40   |
| Slika 6.11. Graf neuronske mreže – prije i poslije poplave                         | 43   |
| Slika 6.12. Neuronska mreža – prije poplave                                        | 43   |
| Slika 6.13. Neuronska mreža – poslije poplave                                      | 43   |
| Slika 6.14. Grafikon za usporedbu modela RF, SVM i NNET – prije poplave            | 45   |
| Slika 6.15. Grafikon za usporedbu modela RF, SVM i NNET – poslije poplave          | 45   |
| Slika 6.16. Predikcije modela RF, SVM i NNET za satelitske snimke prije poplave    | 46   |
| Slika 6.17. Predikcije modela RF, SVM i NNET za satelitske snimke poslije poplave  | 46   |
| Slika 7.1. Digitalna ortofoto karta (DOF) preklopljena sa predikcijom              | 47   |
| Slika 7.2. Satelitska snimka preklopljena sa i bez predikcije                      | 48   |
| Slika 7.3. Predikcija pomoću modela RF – prije poplave                             | 49   |
| Slika 7.4. Predikcija pomoću modela SVM – prije poplave                            | 49   |
| Slika 7.5. Predikcija pomoću modela NNET – prije poplave                           | 49   |
| Slika 7.6. Predikcija pomoću modela RF – poslije poplave                           | 50   |
| Slika 7.7. Predikcija pomoću modela SVM – poslije poplave                          | 50   |
| Slika 7.8. Predikcija pomoću modela NNET – poslije poplave                         | 51   |
| Slika 7.9. Predikcija modela RF preklopljena sa NDWI indeksom                      | 52   |
| Slika 7.10. Predikcija modela SVM preklopljena sa NDWI indeksom                    | 52   |
| Slika 7.11. Predikcija modela NNET preklopljena sa NDWI indeksom                   | 52   |
| Slika 7.12. Satelitska snimka poslije poplave                                      | 53   |
| Slika 7.13. Usporedba NDWI indeksa, predikcija modela RF, SVM, NET i satelitske sn | imke |
| poslije poplave                                                                    | 54   |

# **POPIS TABLICA**

| Tablica 2.1. Maksimalni vodostaji i protoci na hidrološkim postajama rijeke Korane            | e, Kupe |
|-----------------------------------------------------------------------------------------------|---------|
| i Une (DHMZ-b, 2024)                                                                          | 3       |
| Tablica 4.1. Sentinel-2 kanali (Sentinel-a, 2024).                                            | 7       |
| Tablica 4.2. Korišteni paketi u R programskom jeziku (posit <sup>™</sup> Support,             | 2024;   |
| RDocumentation, 2024)                                                                         | 14      |
| Tablica 6.1. Prikaz vrijednosti piksela iz različitih kanala s pridodanom klasom              | – prije |
| poplave                                                                                       | 27      |
| Tablica 6.2. Prikaz vrijednosti piksela iz različitih kanala s pridodanom klasom –            | poslije |
| poplave                                                                                       | 28      |
| Tablica 6.3. Podaci za treniranje – prije i poslije poplave                                   | 30      |
| Tablica 6.4. Podaci za testiranje – prije i poslije poplave                                   | 30      |
| <b>Tablica 6.5.</b> Usporedba definiranih i predikcijskih klasa modela RF – prije i poslije p | poplave |
|                                                                                               | 33      |
| Tablica 6.6. Sveukupnu statistika modela RF – prije i poslije poplave                         | 34      |
| Tablica 6.7. Statistika modela RF – prije poplave                                             | 34      |
| Tablica 6.8. Statistika modela RF – poslije poplave                                           | 34      |
| Tablica 6.9. Usporedba definiranih i predikcijskih klasa modela SVM – prije i                 | poslije |
| poplave                                                                                       | 38      |
| Tablica 6.10. Sveukupnu statistika modela SVM – prije i poslije poplave                       | 38      |
| Tablica 6.11. Statistika modela SVM – prije poplave                                           | 39      |
| Tablica 6.12. Statistika modela SVM – poslije poplave                                         | 39      |
| Tablica 6.13. Usporedba definiranih i predikcijskih klasa modela NNET – prije i               | poslije |
| poplave                                                                                       | 41      |
| Tablica 6.14. Sveukupnu statistika modela NNET – prije i poslije poplave                      | 41      |
| Tablica 6.15. Statistika modela NNET – prije poplave                                          | 41      |
| Tablica 6.16. Statistika modela NNET – poslije poplave                                        | 42      |

# POPIS KORIŠTNIH KRATICA

| ArcGIS | Geografski informacijski sustav (GIS) softver razvijen od strane tvrtke ESRI |  |  |
|--------|------------------------------------------------------------------------------|--|--|
| DHMZ   | Državni hidrometeorološki zavod                                              |  |  |
| ESA    | Europska svemirska agencija (European Space Agency)                          |  |  |
| ESRI   | Environmental Systems Research Institute                                     |  |  |
| GIS    | Geografski informacijski sustav (Geographic Information System(s))           |  |  |
| NDWI   | Indeks normalizirane razlike vode (Normalized Difference Water Index)        |  |  |
| NNET   | Neuronska mreža (Neural Network)                                             |  |  |
| OLI    | Operation Land Imager                                                        |  |  |
| OGK    | Osnovna geološka karta                                                       |  |  |
| QGIS   | Geografski informacijski sustav otvorenog koda (Quantum Geographic           |  |  |
|        | Information System)                                                          |  |  |
| R      | Programski jezik                                                             |  |  |
| RF     | Slučajna šuma (Random Forest)                                                |  |  |
| RGB    | Red, green and blue                                                          |  |  |
| L2A    | Sentinel-2 Level-2A                                                          |  |  |
| SVM    | Support Vector Machine                                                       |  |  |
| SWIR   | Kratkovalni infracrveni (Short Wave Infra-Red)                               |  |  |
| TIFF   | Format datoteke za pohranu slika (Tagged Image File Format)                  |  |  |
| VNIR   | Vidljivi i bliski infracrveni (Visible and Near-Infra-Red)                   |  |  |

### 1. UVOD

Zadatak ovog diplomskog rada je klasifikacija terena na četiri klase: infrastruktura, poljoprivreda, šuma i vodene površine. Klasifikacija terena je izvedena korištenjem multispektralnih satelitskih snimaka i strojnim učenjem ("Machine learning") u programskom jeziku R. Multispektralne satelitske snimke, kao podloga za klasifikaciju terena, dobivene su pomoću Sentinel-2 satelita, a preuzete sa geoportala Copernicus koji se nalazi na službenoj ESA stranici. Također, korištenjem programa ArcMap definirano je područje istraživanja i poligoni koji predstavljaju ulazni podatak za strojno učenje u programskom jeziku R. Dakle, strojno učenje izvodi se pomoću programskog jezika R na način da se sustav prvo mora trenirati. Na temelju dobivenih podataka u obliku poligona i stečenog znanja sustav detektira sličnosti koje povlači između dobivenih i novih podataka. Na taj način dobiva se klasifikacija terena odabranog područja koje se istražuje. U sklopu istraživanja planirano je analizirati dva snimka, jedan prije i jedan poslije poplave, kako bi se precizno odredila poplavljena područja. Primarni cilj je identifikacija poplavljenih područja uz provođenje ostalih klasifikacija. Strojno učenje izvedeno je pomoću tri metode: Random Forest (RF), Support Vector Machine (SVM) i Neural Network (NNET). Algoritmi dobiveni tim metodama se na kraju uspoređuju te se izdvajaju predikcije koje daju relativno najbolje rezultate. Finalna tri rezultata dobivena programskim jezikom R su dodatno obrađena u programu ArcMap. Kao očekivani rezultat klasifikacijom terena pomoću strojnog učenja je samostalno strojno prepoznavanje poplavljenih područja kao i vidljiva razlika između satelitskih snimaka prije i poslije poplave.

# 2. POPLAVLJENA PODRUČJA KARLOVAČKE I SISAČKO-MOSLAVAČKE ŽUPANIJE

Krajem svibnja 2023. godine dogodile su se poplave na području Karlovačke i Sisačkomoslavačke županije. Poplavom su zahvaćeni Karlovac, Petrinja, Sisak i Hrvatska Kostajnica. Zbog velikih količina oborina došlo je do naglog porasta vodostaja rijeke Kupe, Une, Korane i Save te drugih manjih rijeka i potoka na tom području. Zbog porasta vodostaja rijeke su se izlile iz svojih korita i poplavile su naselja, poljoprivredna zemljišta i prometnice. Poplave su uzrokovale velike materijalne štete. Oštećeni su brojni stambeni i infrastrukturni objekti, poljoprivredna zemljišta i lokalna gospodarstva. Zbog brze reakcije službi spašavanja nije bilo ljudskih žrtava te je stanovništvo na vrijeme evakuirano i privremeno smješteno na sigurna mjesta. Posljedice poplave na području Karlovca prikazane su na slici 2.1.

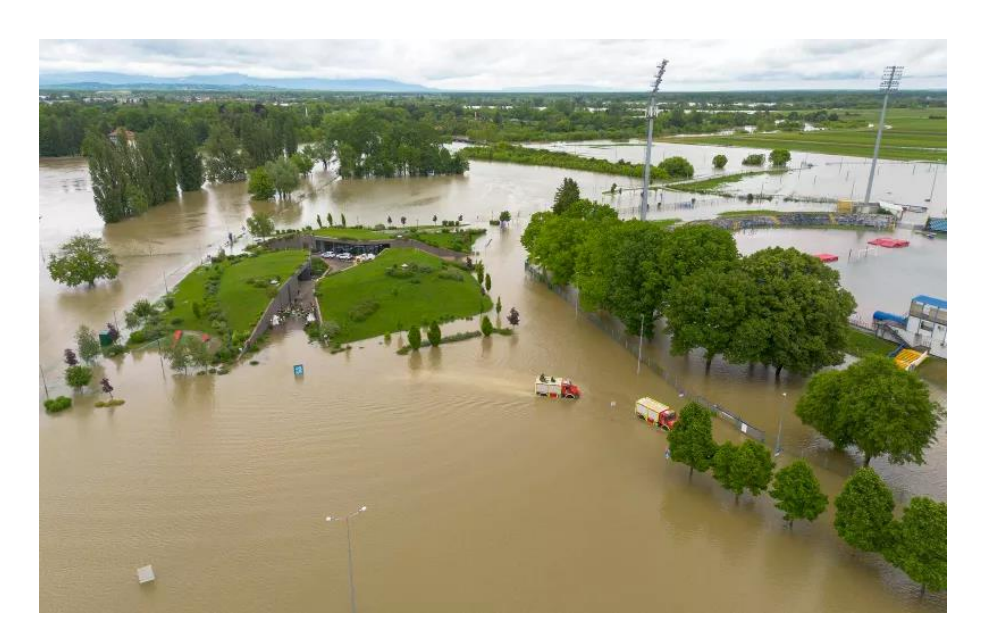

Slika 2.1. Poplava na području Karlovca (Telegram, 2023)

### 2.1. Geologija

Uvidom u Osnovne Geološke karte (OGK) mjerila 1:100.000 lista Karlovac i Sisak vidljivo je da je na potezu od Karlovca do Siska razvijena geološka struktura oko rijeke Kupe (slika 2.3. i 2.4.). Meandriranjem rijeke Kupe materijal je erodiran i nošen dalje, a zbog tog mehanizma pretežno se talože sedimenti kao što su šljunci, pijesci i gline. Sadržaj gline objašnjava posljedicu plavljenja i zadržavanja vode na tom području. Uvećani prikaz područja istraživanja prikazan je na slici 2.2. Proučavanjem geološke strukture područja istraživanja vidljivo je da okolo rijeke Kupe prevladavaju aluvijalni sedimenti odnosno šljunci, pijesci, siltovi i gline (svijetlo do tamno plava boja), a u središtu istraživanog područja postoje i barski sedimenti kao što su gline i glinoviti siltovi (svijetlo zelena boja). Mjestimično je teren građen i od prapora i konglomerata zajedno sa šljuncima, pijescima i glinama (svijetlo do tamno žuta boja). Sve litološko-stratigrafske jedinice su kvartarne starosti, dok je jedinica Pl<sub>2.3</sub> tercijarne starosti.

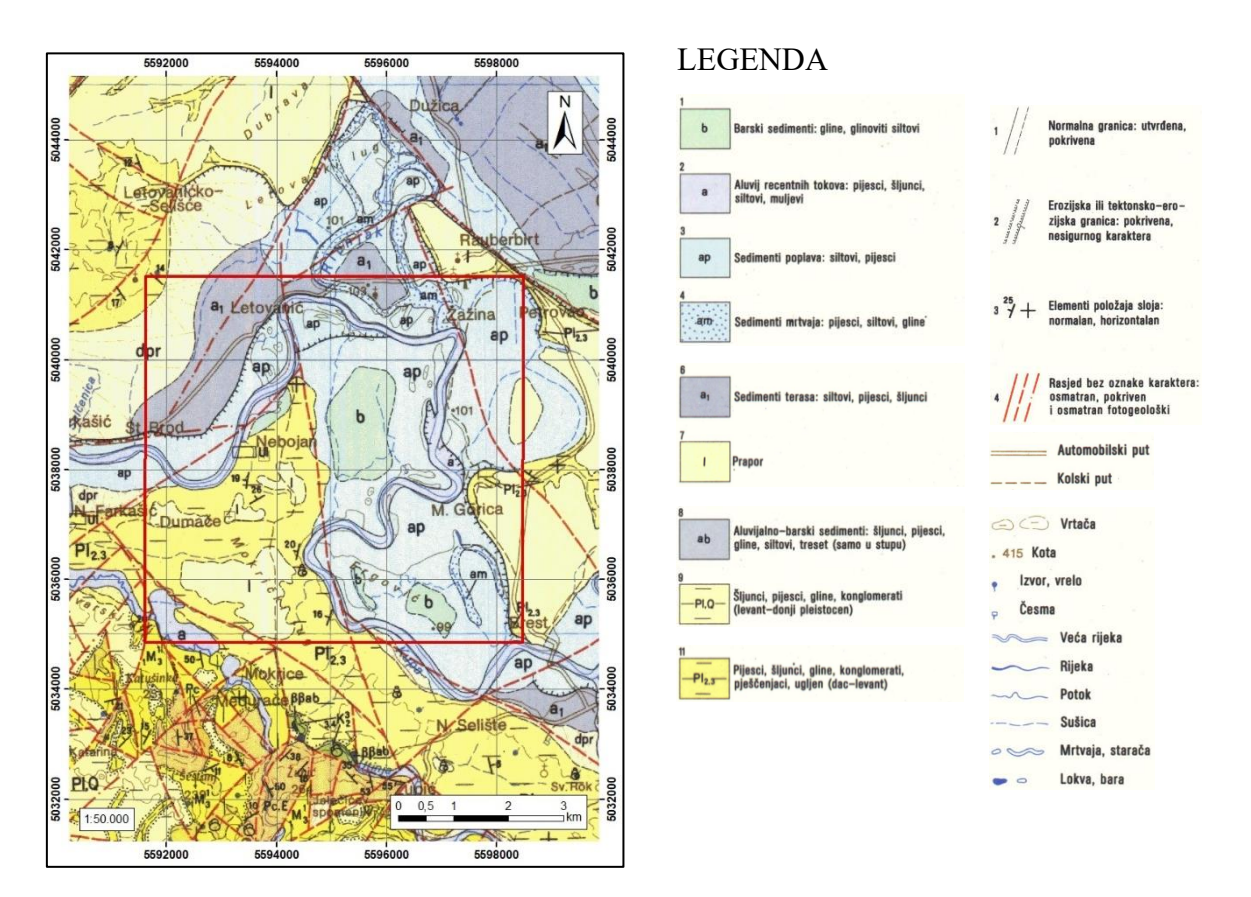

Slika 2.2. Isječak Osnovne geološke karte (OGK), list Sisak (M. Pikija i dr., 1987). Originalno mjerilo OGK je 1:100.000.

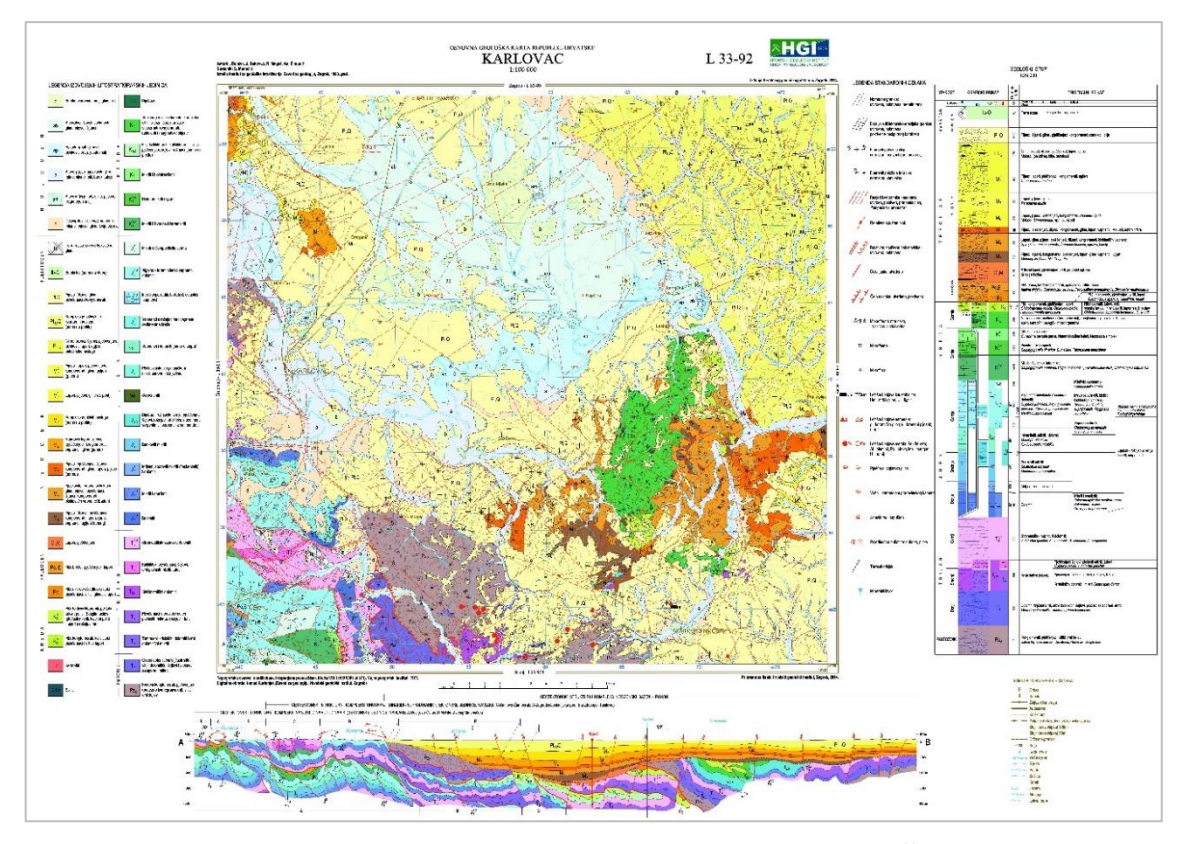

Slika 2.3. Osnovna geološka karta, list Karlovac (J. Bukovac, N. Magaš, A. Šimunić i dr., 2014)

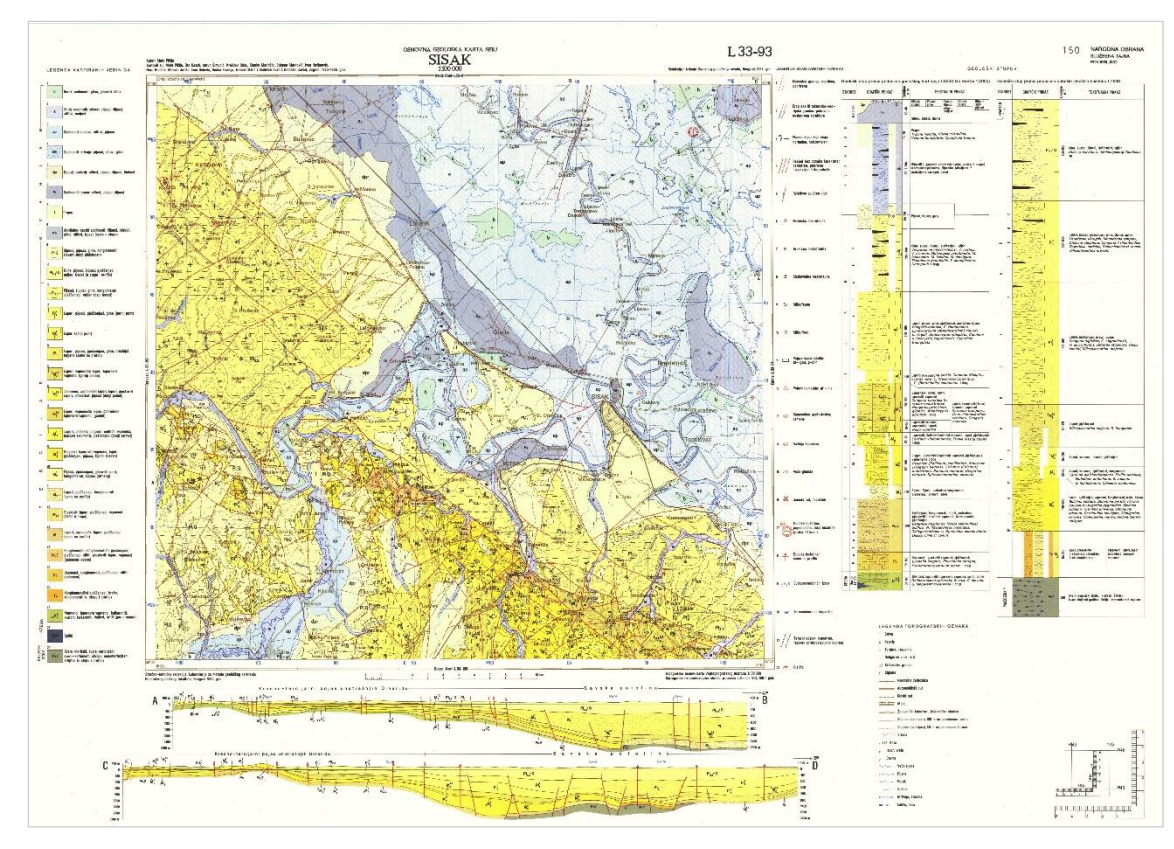

Slika 2.4. Osnovna geološka karta, list Sisak (M. Pikija i dr., 1987).

# 2.2. Klimatski uvjeti

Prema podacima DHMZ-a vodostaji rijeka su 17. svibnja 2023. godine ostali visoki zbog kontinuiranih oborina na području gotovo cijele zemlje. Zbog zasićenosti tla i novih oborina, vodostaji rijeka poput Kupe i Korane u Karlovcu te Une u Hrvatskoj Kostajnici dosegnuli su razine koje su zahtijevale izvanredno stanje obrane od poplava (DHMZ-a, 2024). Zabilježeni su maksimalni vodostaji i protoci na rijekama Korana, Kupa i Una s bliskih hidroloških postaja, a prikazani su u tablici 2.1.

**Tablica 2.1.** Maksimalni vodostaji i protoci na hidrološkim postajama rijeke Korane, Kupe i Une (DHMZ-b, 2024)

| Hidrološka postaja, šifra | Vodostaj (cm) max. | Protok (m <sup>3</sup> /s) max.     |
|---------------------------|--------------------|-------------------------------------|
|                           | Korana             |                                     |
| Velemerić, 4073           | 524 cm 17.5.2023.  | 408,8 m <sup>3</sup> /s 17.5.2023.  |
| Karlovac, 4026            | 844 cm 18.5.2023.  | -                                   |
|                           | Kupa               |                                     |
| Brodarci, 4003            | 461 cm 17.5.2023.  | 828,0 m <sup>3</sup> /s 17.5.2023.  |
| Karlovac, 4111            | -                  | 833,0 m <sup>3</sup> /s 18.5.2023.  |
| Rečica II, 4056           | 862 cm 18.5.2023.  | 1172,0 m <sup>3</sup> /s 18.5.2023. |
| Jamnička kiselica, 4107   | 750 cm 19.5.2023.  | 1260,0 m <sup>3</sup> /s 19.5.2023. |
| Šišinec, 4065             | 1056 cm 19.5.2023. | 1035,0 m <sup>3</sup> /s 19.5.2023. |
| Farkašić, 4010            | 976 cm 19.5.2023.  | 1311,0 m <sup>3</sup> /s 19.5.2023. |
| Una                       |                    |                                     |
| Kostajnica, 3217          | 490 cm 17.5.2023.  | 1813,0 m <sup>3</sup> /s 17.5.2023. |

# 3. PODRUČJE ISTRAŽIVANJA

Topografska karta na području Karlovačke i Sisačko-moslavačke županije prikazana je na slici 3.1. Na slici se jasno vidi rijeka Kupa od Karlovca na zapadu do Petrinje i Siska na istoku, a plavi kvadrat označava područje istraživanja.

Budući da su se poplavljena područja protezala duž rijeka čime su poplavljena područja zauzimala velike površine bilo je potrebno odabrati manju površinu odnosno manje područje istraživanja kako bi metoda strojnog učenja bila učinkovita i izvediva. Tako je u svrhu ovog diplomskog rada za područje istraživanja izabran mali dio korita rijeke Kupe čineći jedan kvadrat površine otprilike 30 km<sup>2</sup>. Na slici 3.2. je uvećani prikaz područja istraživanja. Područje istraživanja definirano je kao poligon u ArcMap-u, a zatim je uvezeno u R gdje je prikazano na web karti koristeći paket *Leaflet*.

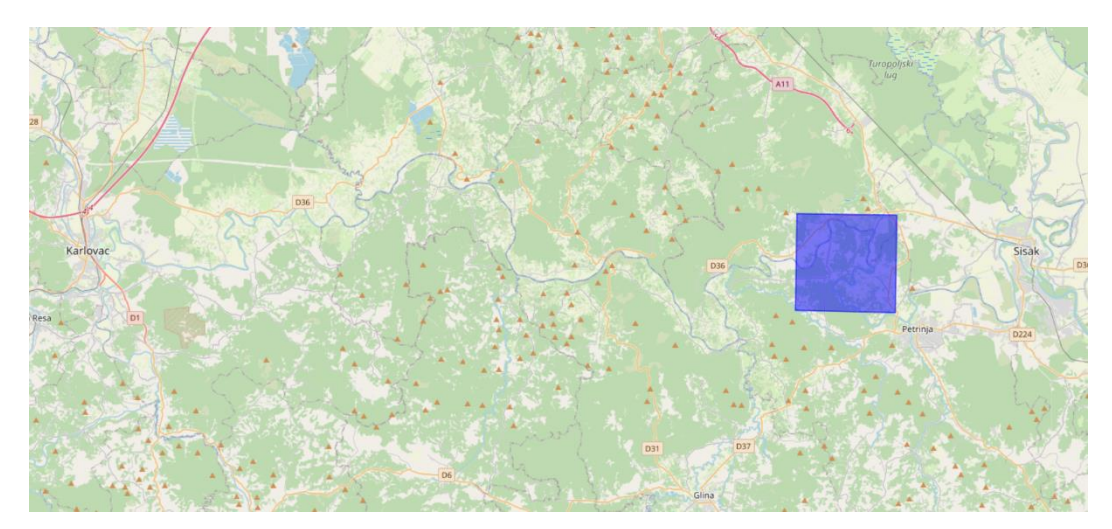

Slika 3.1. Rijeka Kupa od Karlovca do Siska i označeno područje istraživanja plavim kvadratom

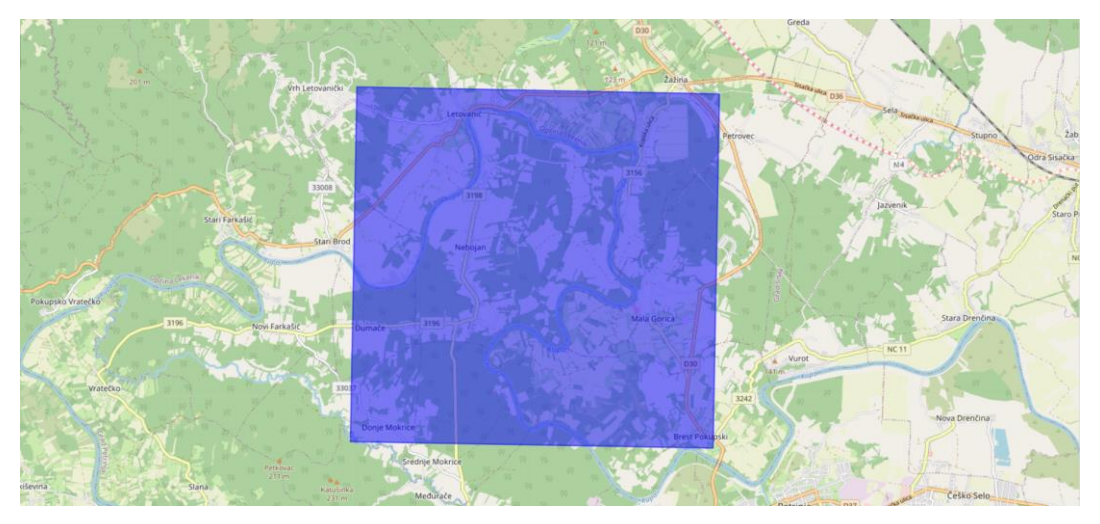

Slika 3.2. Područje istraživanja

# 4. TEORIJSKE OSNOVE

Ovim poglavljem opisuju se teorijske osnove ovog diplomskog rada. Poglavlje je predviđeno kao teoretski vodič za lakše razumijevanje svih navedenih termina.

# 4.1. Copernicus (ESA)

Copernicus je program Europske unije za promatranje Zemlje (Copernicus-1, 2024). Pruža točne i pravovremene informacije za poboljšanje upravljanja okolišem, razumijevanje i ublažavanje posljedica klimatskih promjena i osiguranje civilne sigurnosti. Pružene informacijske usluge su besplatne i lako dostupne korisnicima. Pokriva širok raspon primjena, između ostalog: klimatske promjene, praćenje zemljišta, temperatura, šumskih požara, prirodnih katastrofa (npr. erupcija vulkana, potresi), onečišćenje zraka itd. (Copernicus-2, 2024).

Europska svemirska agencija (ESA - European Space Agency) je razvila skup satelita Sentinel kako bi se zadovoljile operativne potrebe programa Copernicus, Sentinel pruža jedinstven skup promatranja, počevši od radarskih slika za sve vremenske prilike, danju i noću (Sentinel-1), zatim optičke slike visoke rezolucije za kopnene usluge (Sentinel-2) te usluge relevantne za ocean i kopno (Sentinel-3) (Copernicus-2, 2024). Slika 4.1. prikazuje sve misije satelita Sentinel koje su već lansirane i koje se planiraju lansirati u budućnosti.

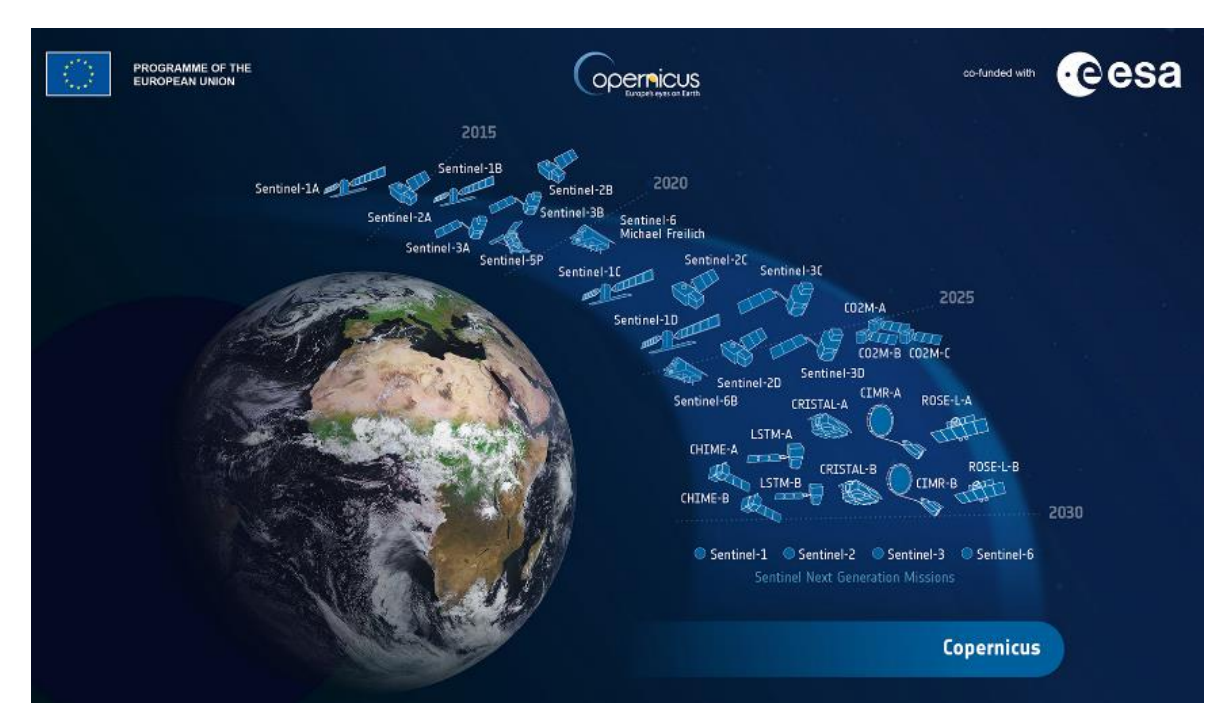

Slika 4.1. Misije promatranja Zemlje koje je razvila ESA (Copernicus-2, 2024).

#### 4.1.1. Sentinel-2

Za ovu svrhu istraživanja koriste se multispektralne satelitske snimke misije Sentinel 2A koji je lansiran 23. lipnja 2015. godine. Misija se temelji na konstelaciji dva identična satelita (Sentinel-2A i Sentinel-2B) u istoj orbiti udaljenih 180° za optimalnu pokrivenost i isporuku podataka (slika 4.2.). Zajedno pokrivaju sve kopnene površine Zemlje, velike otoke, kopnene i obalne vode svakih pet dana na ekvatoru. Sentinel-2 pruža slike visoke razlučivosti u vidljivim i infracrvenim valnim duljinama za praćenje vegetacije, tla i vodenih površina, unutarnjih vodenih puteva i obalnih područja. (Sentinel-a, 2024).

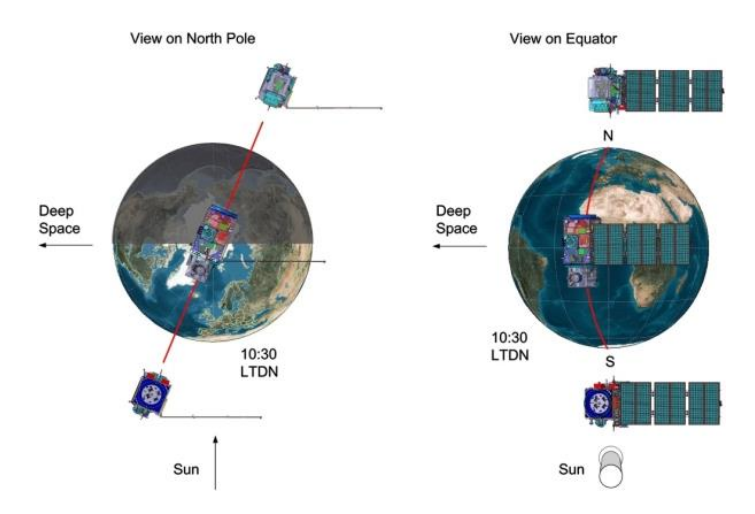

Slika 4.2. Raspored dvaju satelita Sentinel-2 (Sentinel-a, 2024).

Misija uglavnom pruža najučinkovitije informacije za poljoprivrednu i šume. Sentinel-2 se može koristiti za mapiranje promjena u pokrovu zemljišta i za praćenje svjetskih šuma. Također pruža informacije o onečišćenju u jezerima i obalnim vodama. Satelitske snimke poplava, vulkanskih erupcija i klizišta pridonose kartiranju katastrofa i pomažu naporima humanitarne pomoći. Kombinacija visoke razlučivosti (10 m, 20 m i 60 m), novih spektralnih mogućnosti, širine orbitalnog pojasa od 290 km i prolaska satelita svakih 5 dana iznad istog područja pruža kvalitetne i informativne satelitske snimke Zemljine površine (Sentinel-b, 2024).

Sentinel-2 ima multispektralnu kameru (MSI - MultiSpectral Instrument) visoke razlučivosti širokog opsega s 13 spektralnih pojasa odnosno kanala (bands) koji su prikazani u tablici 4.1. s pripadajućom valnom duljinom, rezolucijom i opisom (Sentinel-a, 2024).

| Kanal | Rezolucija<br>(m) | Valna duljina<br>(nm) | Opis                                 |                              |  |
|-------|-------------------|-----------------------|--------------------------------------|------------------------------|--|
| B1    | 60                | 443                   | Ultra plava (c                       | Ultra plava (obalna aerosol) |  |
| B2    | 10                | 490                   | Plava (Blue)                         |                              |  |
| В3    | 10                | 560                   | Zelena (Green)                       | RGB kanali                   |  |
| B4    | 10                | 665                   | Crvena (Red)                         |                              |  |
| B5    | 20                | 705                   | Vidljivi i bliski infracrveni (VNIR) |                              |  |
| B6    | 20                | 740                   | Vidljivi i bliski infracrveni (VNIR) |                              |  |
| B7    | 20                | 783                   | Vidljivi i bliski infracrveni (VNIR) |                              |  |
| B8    | 10                | 842                   | Vidljivi i bliski infracrveni (VNIR) |                              |  |
| B8a   | 20                | 865                   | Vidljivi i bliski infracrveni (VNIR) |                              |  |
| В9    | 60                | 945                   | Kratkovalni infracrveni (SWIR)       |                              |  |
| B10   | 60                | 1375                  | Kratkovalni infracrveni (SWIR)       |                              |  |
| B11   | 20                | 1610                  | Kratkovalni infracrveni (SWIR)       |                              |  |
| B12   | 20                | 2190                  | Kratkovalni infracrveni (SWIR)       |                              |  |

Tablica 4.1. Sentinel-2 kanali (Sentinel-a, 2024).

Prostorna razlučivost Sentinela-2 ovisi o određenom spektralnom pojasu, pa su tako RGB kanali i kanal B8 rezolucije 10 m, dok kanali B5, B6, B7, B8a, B11 i B12 imaju rezoluciju od 20 m. Najmanju prostornu rezoluciju od 60 m imaju kanali B1, B9 i B10 (Sentinel-a, 2024).

## 4.1.2. Geoportal Copernicus

Geoportal Copernicus (Copernicus Data Space Ecosystem Browser) služi kao centralno središte za pristup, istraživanje i korištenje podataka dobivenih promatranjem Zemlje i okoliša, a pružaju ih konstelacije satelita Copernicus Sentinel. Korisnici mogu vizualizirati, uspoređivati, analizirati i preuzimati sve podatke za razne primjene, od praćenja okoliša i upravljanja katastrofama do urbanog planiranja i poljoprivrede. (Copernicus Browser-1, 2024). Na slici 4.3. prikazano je sučelje geoportala Copernicus.

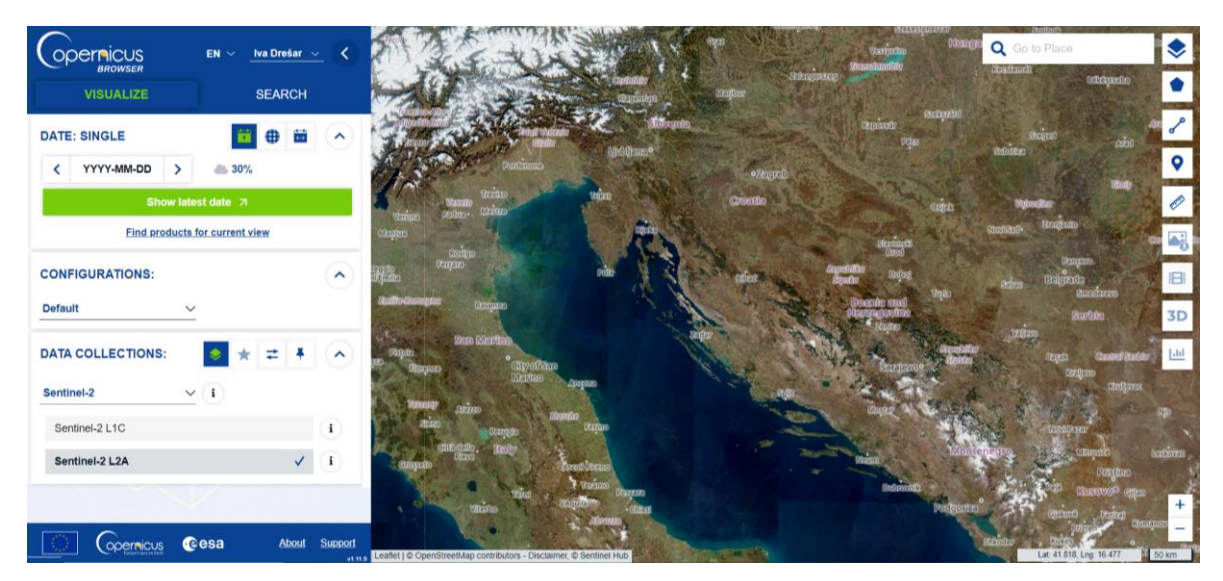

Slika 4.3. Sučelje Copernicus Browser-a (Copernicus Browser-2, 2024).

### 4.2. ArcGIS (GIS) – ESRI

ArcGIS je sveobuhvatna geoprostorna platforma i vodeća je tehnologija geografskog informacijskog sustava (GIS), a kreiran je od strane ESRI-ja (ESRI-1, 2024). GIS je tehnologija koja se koristi za stvaranje, upravljanje, analizu i mapiranje svih vrsta podataka. Povezuje prostorne podatke s kartografskim prikazom. Pruža temelj za mapiranje i analizu, a koristi se u znanosti i gotovo svakoj industriji. Pomaže korisnicima razumjeti obrasce, odnose i geografski kontekst. Prednosti uključuju poboljšanu komunikaciju, učinkovitost, upravljanje i donošenje odluka (ESRI-2, 2024).

### 4.3.1. ArcMap

ArcMap je jedna od središnjih aplikacija koje se koriste u ArcGIS Desktopu. ArcMap je mjesto gdje prikazujete i istražujete GIS skupove podataka za određeno područje istraživanja, dodjeljujete simbole i kreirate izgled karte za ispis ili objavljivanje. Također se koristi za stvaranje i uređivanje skupova podataka. ArcMap predstavlja geografske informacije kao skup slojeva i drugih elemenata na karti (ArcGIS Desktop, 2024). Sučelje programa ArcMap prikazano je na slici 4.4. Postoje dvije osnovne grupe podataka koji se koriste u GIS-u, a to su rasterski i vektorski podaci (slika 4.5.). Vektorski podaci za oblikovanje koriste točke, linije ili poligone, dok se rasterski podaci sastoji od mreže ćelija ili piksela, gdje svaka ćelija pohranjuje vrijednost (Medium-a, 2023). Na taj način mogu se u ArcMap uvrštavati vektorskih i rasterskih podataka različitog sadržaja u obliku slojeva (layers) ovisno o vrsti istraživanja, a na slici 4.6. vidimo jedan od primjera takvih vrsta podataka različitog sadržaja.

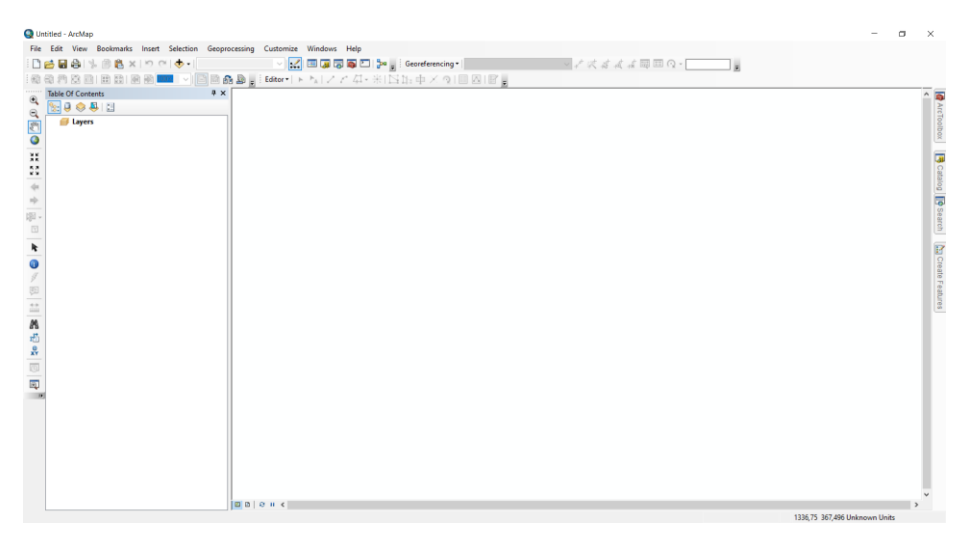

Slika 4.4. Sučelje programa ArcMap

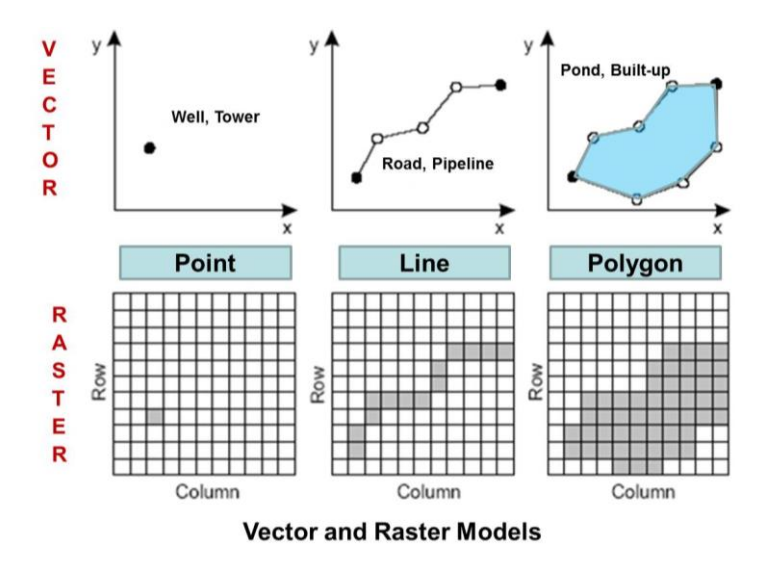

Slika 4.5. Razlika između rasterskih i vektorskih podataka (GIS, 2024)

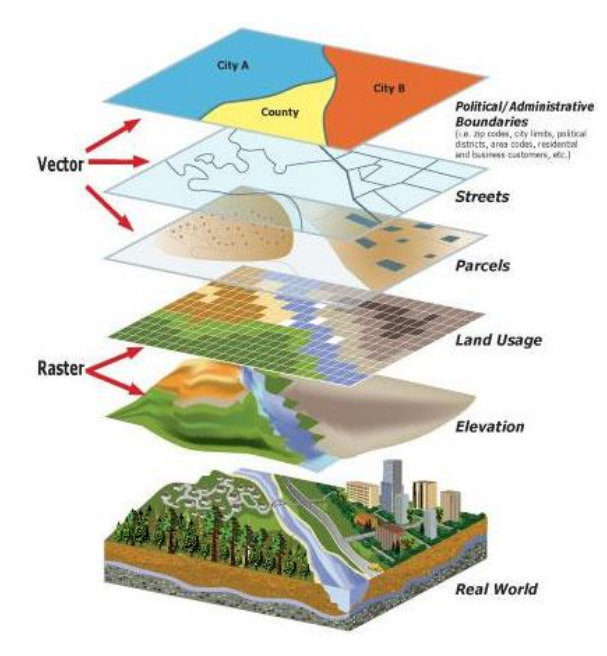

Slika 4.6. Vektorski i rasterski podaci različitog sadržaja u obliku slojeva (City of Newberg, 2024)

### 4.3. Programski jezik R

R je besplatni softver otvorenog koda i programski jezik koji se koristi za analizu statističkih podataka, a temelji se na starijem S programskom jeziku. R je praktičan i koristan softver zbog toga što je besplatan, dostupan za Windows, Macintosh i Linux, grafički kvalitetan i zbog dostupnosti naprednih statističkih metoda i algoritama objavljenih kao paketi kreirani od strane korisnika. RStudio je integrirano razvojno okruženje (IDE - integrated development environment) za R. IDE pruža sveobuhvatno okruženje za programiranje, izvršavanje i otklanjanje pogrešaka koda u istom softveru. RStudio je jedan od najpopularnijih IDE za R programiranje, a njegova zajednica proizvela je desetke tisuća paketa, s opsegom od strojnog učenja do analize podataka transkriptoma. Poboljšava iskustvo R programiranja jer je sučelje organizirano tako da korisnik može jasno vidjeti u isto vrijeme grafikone, podatkovne tablice, R kod i izlaz (slika 4.7.). Prednost R Studio-a je to što se datoteke mogu učitati bez da se ispisuje kod (Kent State, 2024).

### 4.2.1. Sučelje R Studio

Sučelje R Studio-a prikazano je na slici 4.7. te se dijeli na četiri prozora. Gornji lijevi prozor predstavlja R skriptu (R Script), dok donji lijevi prozor predstavlja konzolu (Console). Naredbe se mogu pisati ili izravno u konzoli ili u R skripti koje će se zatim izvršiti u konzoli. Preferirani način izvršavanja naredbi je korištenje R skripte, jer se može spremiti i koristiti više puta ili modificirati za izvršavanje u budućnosti. U gornjem desnom prozoru vidljive su kartice Environment, History, Connections i Tutorial. Najbitnija je kartica Environment koja sadrži sve varijable koje se stvaraju u R-u. U donjem desnom prozoru vidljive su kartice Files, Plots, Packages, Help, Viewer i Presentation. Pomoću kartice Files vidljive su sve datoteke u trenutnom radnom direktoriju. Na kartici *Plots* vidljivi su svi iscrtani grafikoni i dijagrami, dok se pomoću kartice Packages mogu izravno instalirati paketi ili vidjeti svi dostupni paketi. Pomoću kartice Help može se provjeriti definiciju i način korištenja ugrađene funkcije. Kartica Viewer u RStudio prikazuje web sadržaj generiran unutar R-a, poput HTML izlaza ili vizualizacije stvorene određenim paketima kao što su shiny, leaflet, plotly ili htmlwidgets. Kada se pokrene kod koji generira interaktivne vizualizacije ili websadržaj, izlaz se prikazuje u ovoj kartici, pružajući interakciju i pregled rezultata izravno unutar R Studio-a. Posebno je korisna za pregled izlaza bez potrebe otvaranja zasebnog web preglednika (Patwal, M., 2020). U ovom diplomskom radu koristi se vizualizacija pomoću paketa *leaflet*.

| RStudio     File Edit Code New Blott Service Build Debug Broßle Tools Halp                                                                                                    |                         |                                               | - a ×             |
|----------------------------------------------------------------------------------------------------|-------------------------|-----------------------------------------------|-------------------|
| • • • • • • • • • • • • • • • • •                                                                                                    |                         |                                               | Project: (None) • |
| Untitled1 ×                                                                                                    |                         | Environment History Connections Tutorial      | -0                |
| 💷 🖓 📊 📊 🖸 Source on Save 🔍 🎽 - 📋                                                                                                    | Run 1 5+ 🕜 👌 🖂 Source 📲 | 🐨 🔒 📅 Import Dataset 🔹 😃 526 Mi8 👻 🅑          | ≣ List •   ③ •    |
| 1                                                                                                    |                         | R • 🍓 Global Environment •                    | Q                 |
|                                                                                                    |                         | Files Plots Packages Help Viewer Presentation | -0                |
| 1:1 (Top Level) :                                                                                                    | R Script 6              |                                               |                   |
| Console Terminal × Background Jobs ×                                                                                                    |                         |                                               |                   |
| 🙀 R 4.4.0 · ~/ 🌣                                                                                                    | 0.7                     |                                               |                   |
| R version 4.4.0 (2024-04-24 ucrt) "Puppy Cup"<br>Copyright (C) 2024 The R Foundation for Statistical Computing<br>Pilaform: x80.4-wd+-mings/x64<br>R is free software and comes with ABSOLUTELY NO WARRANTY.<br>You are welcome to redistribute it under certain conditions.<br>Type 'license()' or 'licence()' for distribution details.<br>R is a collaborative project with many contributors.<br>Type 'contributors()' for more information and<br>'citation()' on how to cite R or R packages in publications.<br>Type 'dem()' for some dense, 'help()' for on-line help, or<br>'help.start()' for an HTML browser interface to help.<br>Type 'dem()' to quit R.<br>[Workspace loaded from ~/.RData] |                         |                                               |                   |

Slika 4.7. Sučelje R Studio-a

### 4.2.2. R paketi

R paketi su zbirke funkcija, podataka i kompiliranog koda koji proširuju funkcionalnost Ra. Paketi omogućuju korisnicima izvođenje širokog spektra zadataka u R, od manipulacije podacima i vizualizacije do strojnog učenja i specijalizirane statističke analize (R package Wikipedia, 2024). Za instalaciju paketa koristi se naredba *install.packages()*, a upisom naziva paketa u zagrade pokreće se instalacija paketa. Nakon što se paket instalira, njegov sadržaj se može učiniti dostupnim za korištenje pokretanjem naredbe *library()*.

Paketi su podijeljeni u 5 kategorija: prostorna analiza, manipulacija podacima, vizualizacija podataka, strojno učenje i grafika. Prostorna analiza (Spatial Analysis) uključuje manipulaciju i analizu prostornih podataka, gdje su podaci povezani s položajem na Zemljinoj površini. U R-u nekoliko paketa je dizajnirano za rad s različitim vrstama prostornih podataka, bilo da se radi o vektorskim (točke, linije, poligoni) ili rasterskim (mreže, pikseli) podacima. Paketi pružaju alate za čitanje, obradu, analizu i vizualizaciju prostornih podataka. Manipulacija podacima (Data Manipulation) je ključni element analize podataka, a odnosi se na proces prilagodbe podataka kako bi bili organizirani i lakši za čitanje. Uključuje čišćenje, preoblikovanje i pripremu podataka za analizu. Paketi služe za pojednostavljenje tih procesa. Paketi za vizualizaciju podataka (Data Visualization) pružaju alate za stvaranje statičkih i interaktivnih grafikona, pomažući otkriti obrasce, trendove i odnose unutar podataka. Strojno učenje (*Machine Learning*) koristi algoritme za izgradnju modela koji mogu donositi predviđanja ili odluke na temelju podataka, a paketi služe za implementaciju, treniranje, evaluaciju i vizualizaciju modela strojnog učenja u različitim područjima. Kategorija grafika (Graphics) sadrži pakete koji podržavaju grafičke operacije u R-u, uključujući stvaranje i prilagodbu grafova te upravljanje uređajima (poput ekrana ili datoteka) gdje se ti grafikoni prikazuju (Moraga, 2023; Wickham i Grolemund, 2017).

U ovom diplomskom radu korišteni su paketi navedeni u tablici 4.2. te su zasebno opisani odnosno opisana je njihova svrha u R programskom jeziku.

**Tablica 4.2.** Korišteni paketi u R programskom jeziku (posit<sup>™</sup> Support, 2024; RDocumentation, 2024)

| Paketi                               | Opis                                                                   |  |
|--------------------------------------|------------------------------------------------------------------------|--|
| Prostorna analiza (Spatial Analysis) |                                                                        |  |
| torra                                | Paket za analizu prostornih podataka s vektorskim (točke, linije,      |  |
| terra                                | poligoni) i rasterskim (grid) podacima.                                |  |
|                                      | Paket za prostorne podatke; klase dokumentiraju gdje se nalaze         |  |
| sp                                   | informacije o prostornoj lokaciji, za 2D ili 3D podatke; temelj za     |  |
|                                      | prostornu analizu.                                                     |  |
|                                      | Pojednostavljuje rad s vektorskim podacima koristeći standarde         |  |
| sf                                   | jednostavnih značajki; standardizirani način za kodiranje prostornih   |  |
|                                      | vektorskih podataka.                                                   |  |
| raster                               | Čitanje, pisanje, manipuliranje, analiza i modeliranje prostornih      |  |
| Taster                               | podataka. Rad s rasterskim podacima, kao što su satelitske slike i dr. |  |
| leaflet                              | Omogućuje stvaranje interaktivnih web karata izravno iz R-a.           |  |
| manview                              | Brza i praktična izrada interaktivnih karata vizualizacijom prostornih |  |
| партем                               | podataka sa ili bez pozadinskih karata.                                |  |
|                                      | Sinkronizira više leaflet karata za komparativnu analizu. Kada je      |  |
| leafsync                             | sinkronizacija omogućena, sve karte reagiraju na radnje mišem na       |  |
| icalsync                             | jednoj karti. Omogućuje usporedbu različitih atributa istih            |  |
|                                      | geometrija.                                                            |  |
|                                      | Manipulacija podacima (Data Manipulation)                              |  |
|                                      | Brz i dosljedan alat za rad s objektima, u memoriji i izvan memorije.  |  |
| dplyr                                | Bitan za manipulacije podacima poput filtriranja redaka, odabira       |  |
|                                      | stupaca i sažimanja podataka.                                          |  |
| tidyr                                | Pojednostavljuje proces sređivanja podataka, čineći ih lakšima za rad  |  |
|                                      | u analizama.                                                           |  |
| data table                           | Pruža visokoučinkovitu manipulaciju podacima, posebno za velike        |  |
|                                      | skupove podataka. Nudi prirodnu i fleksibilnu sintaksu za brži razvoj. |  |
|                                      | Vizualizacija podataka (Data Visualization)                            |  |
| ggnlat?                              | Sustav za 'deklarativno' stvaranje grafike tj. za stvaranje širokog    |  |
| 5551012                              | spektra statičkih vizualizacija, temeljen na "Gramatici grafike".      |  |
| plotly                               | Proširuje ggplot2 za stvaranje interaktivnih web vizualizacija.        |  |
| RColorBrewer                         | Pruža estetski privlačne palete boja za poboljšanje vizualnog dojma    |  |
| ACOIOI DI UNCI                       | karata i grafova, a dizajnirala ih je Cynthia Brewer.                  |  |

| Strojno učenje (Machine Learning) |                                                                            |  |
|-----------------------------------|----------------------------------------------------------------------------|--|
| caret                             | Sveobuhvatan paket koji pojednostavljuje proces strojnog učenja            |  |
|                                   | pružajući funkcije za treniranje, podešavanje i evaluaciju modela.         |  |
| non dom Found                     | Paket za klasifikaciju i regresiju temeljen primjenom algoritma            |  |
| ranuomrorest                      | " <i>random forest</i> " korištenjem slučajnih ulaza.                      |  |
| <b>MLmetrics</b>                  | Nudi široki raspon metrika za evaluaciju modela strojnog učenja            |  |
|                                   | Jednostavan paket za rješavanje linearne klasifikacije i regresije         |  |
|                                   | velikog opsega. Glavne značajke <i>LiblineaR-a</i> uključuju klasifikaciju |  |
| LihlingaD                         | u više klasa, unakrsnu provjeru valjanosti za odabir modela, procjene      |  |
| Libiliean                         | vjerojatnosti (samo logistička regresija) ili težine za neuravnotežene     |  |
|                                   | podatke. Procjena modela je posebno brza u usporedbi s drugim              |  |
|                                   | paketima.                                                                  |  |
|                                   | Pruža alate za vizualizaciju i analizu koji pomažu u interpretaciji        |  |
| NouvelNetTools                    | modela neuronskih mreža. Dostupne su funkcije za iscrtavanje,              |  |
| Incurainet 10018                  | kvantificiranje važnosti varijable, provođenje analize osjetljivosti i     |  |
|                                   | dobivanje jednostavnog popisa težina modela.                               |  |
| Grafika (Graphics)                |                                                                            |  |
| grDevices                         | Osnovni paket u R-u za rad s grafičkim uređajima i podrška za              |  |
| gibevices                         | osnovnu i mrežnu grafiku.                                                  |  |

## 4.2.1. Metode strojnog učenja ("Machine learning")

Strojno učenje (*Machine Learning*) koristi algoritme za izgradnju modela koji mogu donositi predviđanja ili odluke na temelju podataka, a paketi služe za implementaciju, treniranje, evaluaciju i vizualizaciju modela strojnog učenja u različitim područjima (Moraga, 2023; Wickham i Grolemund, 2017). Postoji mnogo algoritama za strojno učenje, ali su za ovaj diplomski rad izabrani algoritmi *Random Forest (RF)*, *Support Vector Machine (SVM)* i *Neural Network (NNET)*.

## **Random Forest (RF)**

Nadzirani algoritam strojnog učenja koji se koristi i za klasifikaciju i za regresiju. Algoritam ima veću točnost od drugih algoritama, može odrediti koje su varijable važne u klasifikaciji, učinkovito obrađuje podatke koji nedostaju, šume koje stvori mogu se spremiti i koristiti kasnije te može grupirati podatke i pronaći neobične uzorke.

Kako bi algoritam bio funkcionalan, prvo se mora učitati skup podataka koji se zatim dijeli na skup za testiranje (*Test Set*) i skup za treniranje (*Training Set*). Skupovi podataka za treniranje sadrže različite vrijednosti (*Training Data 1, 2, ..., n*). Uz pomoć tih skupova stvara se više modela stabala odlučivanja (*Decision Tree 1, 2, ..., n*). Na temelju rezultata tih modela provodi se glasanje (*Voting*) kako bi se pronašao rezultat s najvećom učestalošću. Skup podataka za testiranje se procjenjuje na temelju dobivenih rezultata kako bi se dobila konačna predikcija (*Prediction*). Opis načina rada algoritma *Random Forest* prikazan je slikom 4.8. (Javapoint, 2021).

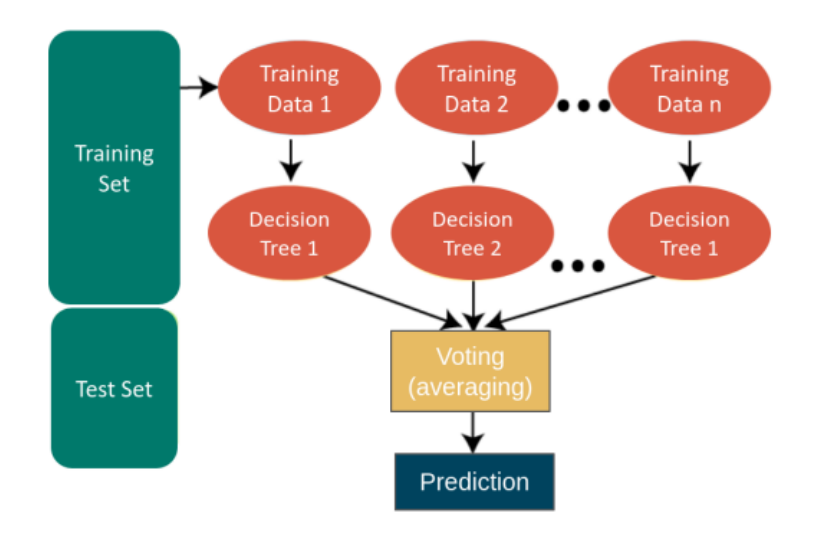

Slika 4.8. Način rada algoritma Random Forest (Javapoint, 2021)

### Support Vector Machine (SVM)

Algoritam analizira podatke koji se koriste za klasifikaciju i regresijsku analizu, ali se uglavnom koristi za klasifikaciju. Cilj *SVM-a* je uzeti skupine opažanja i konstruirati granice kako bi se predvidjelo kojoj skupini tj. klasi pripadaju buduća opažanja na temelju njihovih mjerenja. *SVM* može podnijeti bilo koji broj klasa, kao i promatranja bilo koje dimenzije. Također, može poprimiti gotovo bilo koji oblik (uključujući linearne, radijalne i polinomne oblike) i dovoljno je fleksibilan da se može koristiti u gotovo svim pokušajima klasifikacije koje korisnik odluči poduzeti (UC Business Analytics R Programming Guide, 2024).

Najjednostavnije objašnjeno, algoritam uzima učitane podatke te vrši klasifikaciju pronalaženjem hiperravnine koja najbolje razdvaja dvije klase (slika 4.9. a)). Hiperravnina predstavlja granicu koju je algoritam stvorio na način da sve što padne na jednu stranu klasificira kao jednu skupinu podataka, a sve što padne na drugu stranu kao drugu skupinu podataka. Postavlja se tamo gdje je udaljenost do najbližeg elementa svake skupine podataka najveća kako je prikazano na slici 4.9. b). Kao i u *RF* metodi strojnog učenja i *SVM* funkcionira tako da se učitani podaci dijele na skup za testiranje i skup za treniranje. Dakle, na temelju skupa za treniranje, algoritam daje optimalnu hiperravninu koja kategorizira nove primjere. Drugim riječima, tijekom procesa obuke modela pronađena je optimalna hiperravnina koja je prvo identificirana u skupu podataka za treniranje, a zatim je potvrđena kao najbolja u skupu podataka za testiranje (Datacamp, 2018).

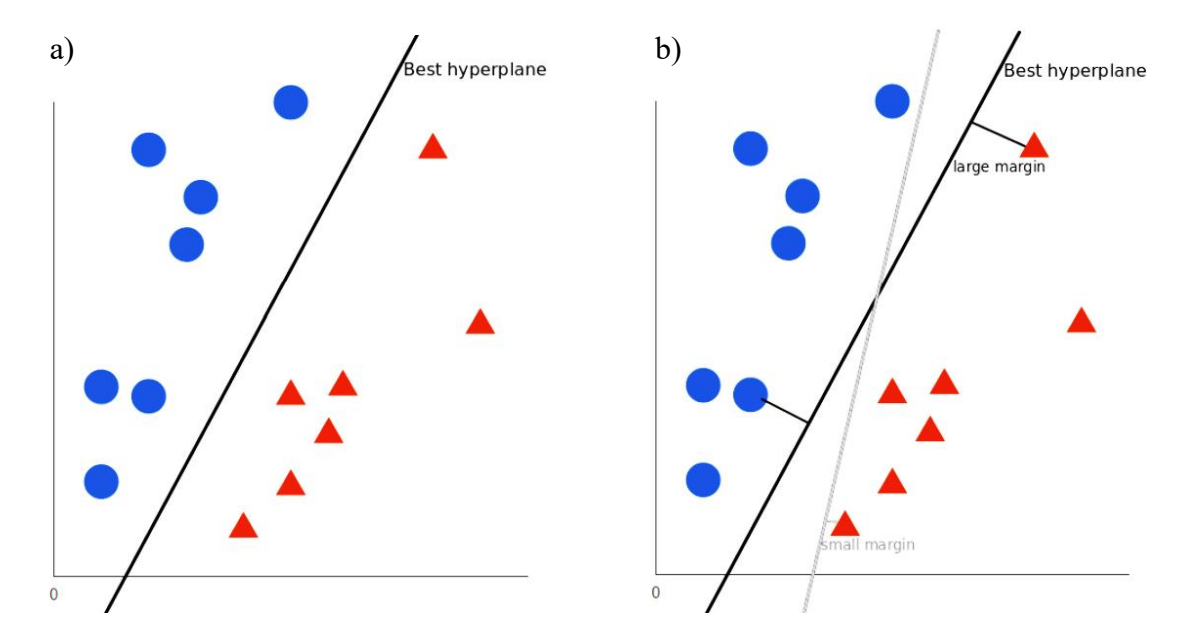

Slika 4.9. Način rada algoritma Support Vector Machine (Datacamp, 2018)

### **Neural Network (NNET)**

Neuronska mreža je računalni model inspiriran strukturom i funkcijom ljudskog mozga, a općenito se koristi za rješavanje složenih problema kao što su klasifikacija slika, prepoznavanje govora i generiranje teksta. Sastoji se od međusobno povezanih čvorova, neurona, organiziranih u slojeve. Mreža prima ulazne podatke, obrađuje ih kroz više slojeva neurona te proizvodi izlaz ili predviđanje (slika 4.10.). Osnovna građevna jedinica neuronske mreže je neuron koji predstavlja računsku jedinicu. Neuronska mreža obično se sastoji od tri vrste slojeva: ulaznog (*Input Layer*), skrivenog (*Hidden Layers*) i izlaznog sloja (*Output Layer*). Prvi sloj prima neobrađene podatke, obrađuje ih više skrivenih slojeva, a izlazni sloj daje rezultat. Neuronske mreže su fleksibilne i mogu se koristiti i za probleme regresije i klasifikacije. Svaki podatak koji se može učiniti numeričkim može se koristiti u modelu *NNET*, budući da je to matematički model s funkcijama aproksimacije. Prikladne su za modeliranje s nelinearnim podacima s velikim brojem ulaza (npr. slike) jer funkcioniraju tako da problem klasifikacije dijeli na slojevitu mrežu jednostavnijih elemenata. Također, mogu se trenirati s bilo kojim brojem ulaza i slojeva, a najbolje rade s većom količinom podataka (Geeksforgeeks, 2023; Packtpub, 2024).

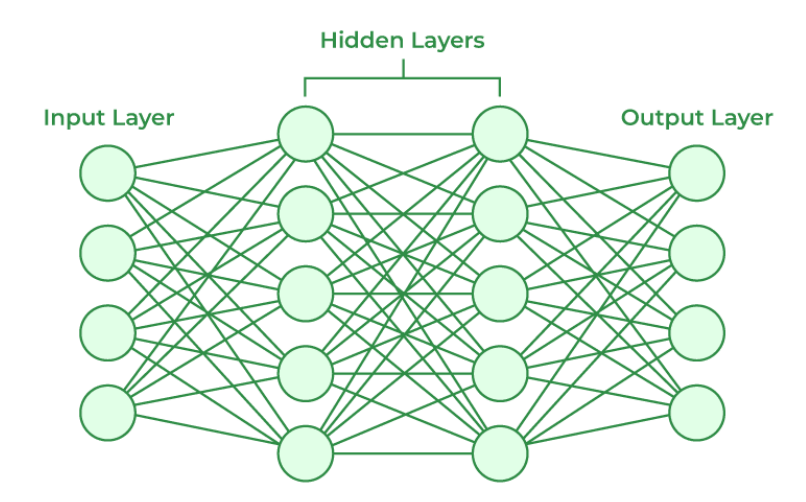

Slika 4.10. Način rada algoritma Neural Network (Geeksforgeeks, 2023)

# 5. PRIPREMA PODATAKA

Na stranici geoportal Copernicus preuzete su multispektralne satelitske snimke satelita Sentinel-2 na način da se iscrtava poligon na željeno područje istraživanja. Zatim se odabire izvor podataka (*Data source*), a u ovom slučaju je to Sentinel-2 misije L2A. Nakon toga se odredi vremenski raspon (*Time range*) tako da se dobiju satelitske snimke prije i poslije poplave te maksimalna pokrivenost naoblakom do 10% (*Max. cloud coverage*) (slika 5.1.).

|                                                  | EN 🗸 🛛 Iva Drešar 🗸 🕻    |
|--------------------------------------------------|--------------------------|
| VISUALIZE                                        | SEARCH                   |
| SEARCH CRITERIA:                                 |                          |
| Product name                                     |                          |
| To apply a location filter, please define an AOI | l/a POI                  |
| DATA SOURCES:                                    |                          |
| SENTINEL-1                                       | Filters →                |
| SENTINEL-2                                       | Filters →                |
| MSI                                              |                          |
| L1C                                              |                          |
| ✓ L2A                                            |                          |
| Auxiliary Data File                              | 0%                       |
| , to and y b dia t no                            |                          |
| Immediate 3                                      |                          |
| SENTINEL-3                                       | Filters →                |
| SENTINEL-5P                                      | Filters →                |
| SENTINEL-6                                       | Filters →                |
| CCM Optical                                      | Filters →                |
| CCM DEM                                          | Filters →                |
| CCM SAR                                          | Filters →                |
| GLOBAL-MOSAICS                                   | Filters $\rightarrow$    |
| TIME RANGE:                                      |                          |
| From:                                            |                          |
| < 2023-03-01 >                                   | hh 00 🗘 : mm 00 🗘        |
| Until:                                           |                          |
| < 2023-03-31 >                                   | hh 23 🛟 : mm 59 🛟        |
| Filter by months                                 |                          |
| Sea                                              | arch                     |
|                                                  |                          |
|                                                  | esa <u>About</u> Support |

**Slika 5.1.** Odabir satelitske misije, maksimalne pokrivenosti naoblakom i vremenskog raspona (Copernicus Browser-2, 2024).

Geoportal Copernicus pretražuje multispektralne satelitske snimke tako da odgovaraju traženim zahtjevima. Na taj način dobivaju se satelitske snimke prostorne rezolucije od 10 m, 20 m i 60 m. Satelitske snimke koje predstavljaju istraživano područje prije poplave odabrane su proizvoljno u 3. mjesecu (18.3.2024.) kada sa sigurnošću nije bilo većih oborina koje bi uzrokovale poplave. Najveća poplava bila je oko datuma 17.5.2023., ali u to vrijeme nema satelitskih snimaka s naoblakom manjom od 80%. Prve satelitske snimke koje imaju pokrivenost naoblakom manju od 10% su snimljene na datum 22.7.2024. Bilo bi idealno kada bi postojale snimke oko datuma 17.5. kada su bili najveće poplave, ali zbog velike pokrivenosti oblacima to nije moguće. Od ponuđenih satelitskih snimaka prije i poslije poplave izabrani su prvi ponuđeni podaci jer pokrivaju cijelo i šire područje istraživanja (slika 5.2. i 5.3.).

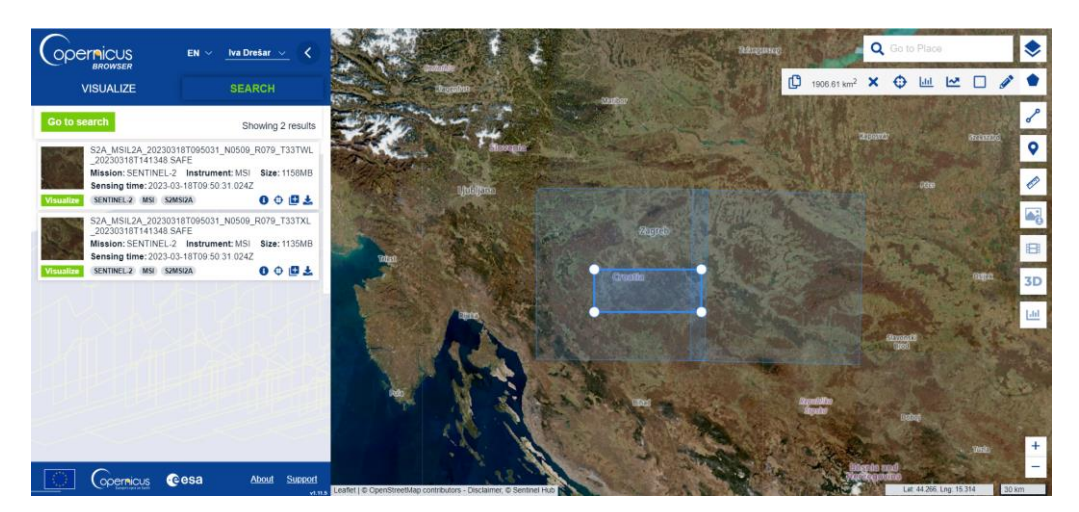

**Slika 5.2.** Multispektralne satelitske snimke prije poplave (18.3.2023.) (Copernicus Browser-2, 2024)

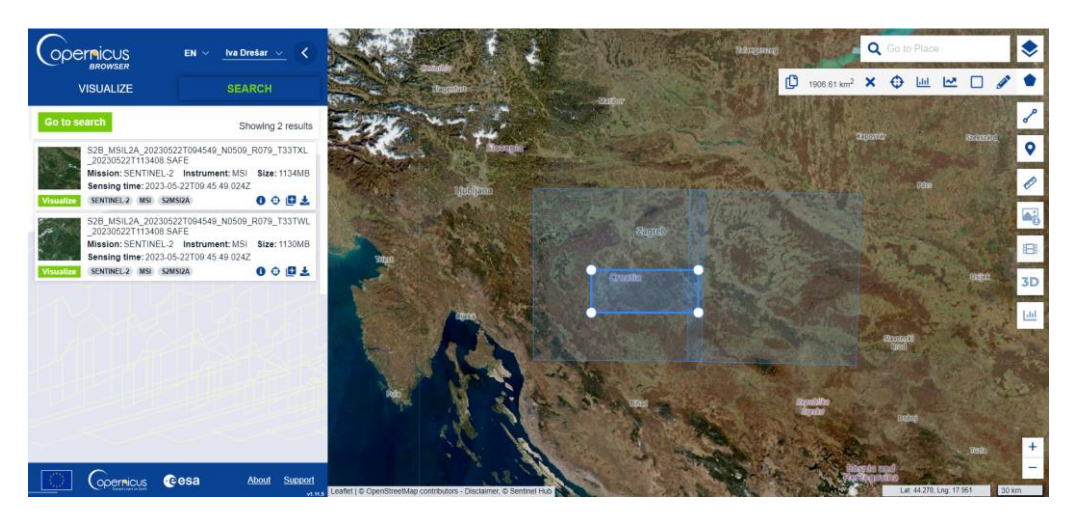

**Slika 5.3.** Multispektralne satelitske snimke poslije poplave (22.5.2023.) (Copernicus Browser-2, 2024)

U poglavlju 4.1.1. je navedeno kako se multispektralna satelitska snimka sastoji od 13 kanala, a u ovom diplomskom radu se koristi 9 kanala: B2, B3, B4, B6, B7, B8, B8a, B11, B12. Koristili su se samo kanali 10 i 20 metarske rezolucije, a kanal B5 koji je 20 metarske rezolucije nije uključen u preuzetim podacima s Copernicus Browser-a.

Korištenjem multispektralnih satelitskih snimaka Sentinel-2 određeno je područje istraživanja u programu ArcMap (crveni kvadrat) (slika 5.4.). Naknadno su dodani poligoni kao ulazni podatak za strojno učenje, a iscrtano je 27 poligona (slika 5.5.). Svakom poligonu je pridodana klasa poljoprivreda, infrastruktura, šuma ili voda, a klase su definirane u atributnoj tablici (slika 5.6.).

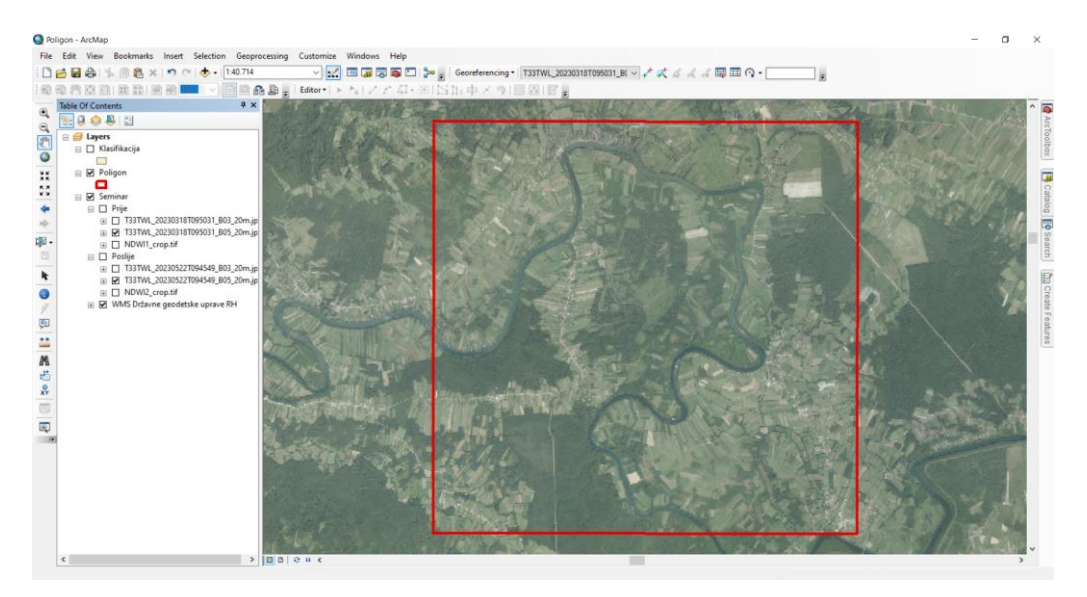

Slika 5.4. Područje istraživanja definirano u programu ArcMap

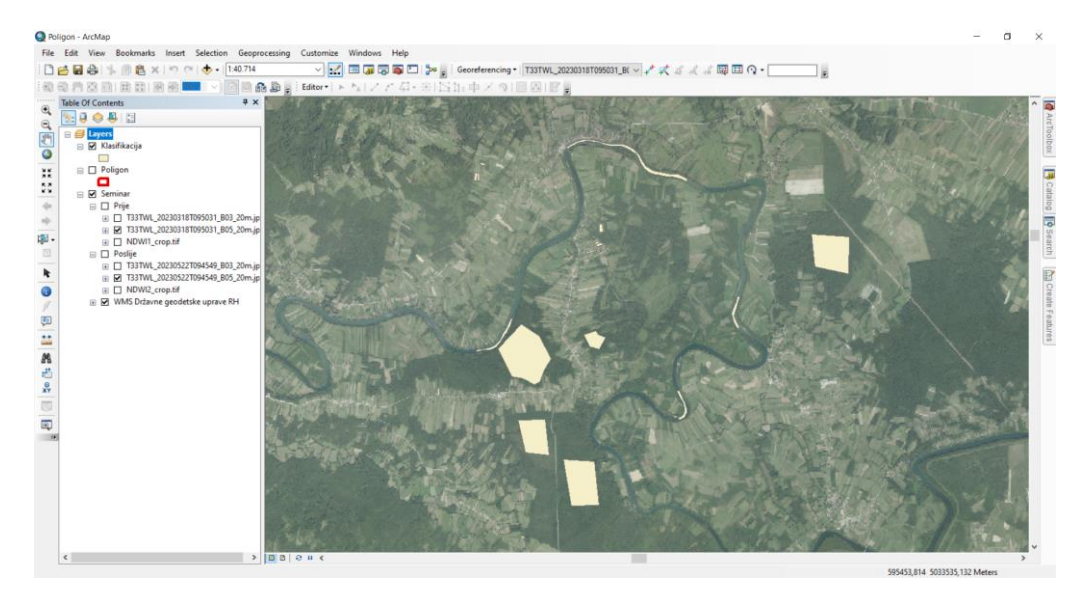

Slika 5.5. Poligoni za strojno učenje definirani u programu ArcMap

| las | fikac | ija     |     |                | 1 |
|-----|-------|---------|-----|----------------|---|
| T   | FID   | Shape * | ld  | Namjena        | I |
|     | 0     | Polygon | 1   | Sume           | 1 |
|     | 1     | Polygon | 1   | Sume           | 1 |
|     | 2     | Polygon | 1   | Sume           | 1 |
|     | 3     | Polygon | 1   | Sume           |   |
|     | 4     | Polygon | 1   | Sume           |   |
|     | 5     | Polygon | 2   | Poljoprivreda  |   |
|     | 6     | Polygon | 2   | Poljoprivreda  |   |
|     | 7     | Polygon | 2   | Poljoprivreda  |   |
|     | 8     | Polygon | 2   | Poljoprivreda  |   |
|     | 9     | Polygon | 2   | Poljoprivreda  |   |
|     | 10    | Polygon | 2   | Poljoprivreda  | ] |
|     | 11    | Polygon | 2   | Poljoprivreda  | 1 |
|     | 12    | Polygon | 2   | Poljoprivreda  | 1 |
|     | 13    | Polygon | 3   | Voda           | 1 |
|     | 14    | Polygon | 3   | Voda           | 1 |
|     | 15    | Polygon | 3   | Voda           | 1 |
|     | 16    | Polygon | 3   | Voda           | 1 |
|     | 17    | Polygon | 4   | Infrastruktura | 1 |
|     | 18    | Polygon | 4   | Infrastruktura | 1 |
|     | 19    | Polygon | 4   | Infrastruktura | 1 |
|     | 20    | Polygon | 4   | Infrastruktura | 1 |
|     | 21    | Polygon | 4   | Infrastruktura | 1 |
|     | 22    | Polygon | 4   | Infrastruktura | 1 |
| 1   | 23    | Polygon | 4   | Infrastruktura | 1 |
|     | 24    | Polygon | 4   | Infrastruktura | 1 |
|     | 25    | Polygon | 4   | Infrastruktura | 1 |
|     | 26    | Polygon | 4   | Infrastruktura | 1 |
| 14  | 4     |         | 1 + | ы 📄 🗖          |   |

Slika 5.6. Atributna tablica sa definiranim klasama za svaki poligon

# 6. OBRADA PODATAKA

Treba istaknuti da se u ovom poglavlju detaljno opisuje postupak obrade podataka u programskom jeziku R na satelitskim snimkama prije poplave. Isti postupak primijenjen je i na satelitskim snimkama nakon poplave. Prikazivati će se kod samo za obradu podataka prije poplave, a rezultati, grafovi, dijagrami i slike će se prikazivati za oba slučaja.

U programskom jeziku R najprije se postavlja radni direktorij pomoću naredbi *setwd* i *getwd*, a iz njega se povlače preuzete satelitske snimke te će se također u njemu spremati datoteke. Naknadno su preuzeti paketi pomoću naredbe *install.packages*, a sa naredbom *library* se pozovu paketi. Svi paketi koji su preuzeti su navedeni u poglavlju 4.2.2. sa detaljnim objašnjenjem kojoj kategoriji pripadaju zajedno sa opisom svrhe svakog paketa.

```
setwd("C:/Users/SHU/Desktop/Diplomski/Prije poplave")
getwd()
install.packages("sp")
library(sp)
install.packages("sf")
library(sf)
install.packages("raster")
library(raster)
install.packages("leaflet")
library(leaflet)
install.packages("terra")
library(terra)
```
Sljedeći korak uključuje učitavanje i ponovno uzorkovanje satelitskih snimaka iz 10 metarske rezolucije u 20 metarsku rezoluciju piksela. Odabir kanala, prema kojem će se izvesti ponovno uzorkovanje, nije ključan jer se preuzimaju samo meta podaci tako da kod pretvaranja iz jedne rezolucije u drugu ostane isti koordinatni sustav, dimenzija, broj i pozicija svakog piksela. Ponovno uzorkovanje je izvedeno za kanale B03 i B08 jer nedostaju u folderu R20m sa 20 metarskim kanalima. Novi rasteri spremljeni su u obliku tif datoteke.

```
direktorij <- "C:/Users/SHU/Desktop/Diplomski/Snimke/Prije poplave/"
fla <- "R10m/T33TWL_20230318T095031_B03_10m.jp2"
f2b <- "R20m/T33TWL_20230318T095031_B02_20m.jp2"
B03_10 <- rast(paste0(direktorij,f1a))
B02_20 <- rast(paste0(direktorij,f2b))
B03_20 <- resample(B03_10, B02_20, method ='near') #bilinearna funkcija
f3b <- as.character(gsub("B02", "B03", f2b))
f3b_tif <- as.character(gsub("jp2", "tif", f3b))
terra::writeRaster(B03_20, paste0(direktorij,f3b_tif), overwrite = T)
direktorij <- "C:/Users/SHU/Desktop/Diplomski/Snimke/Prije poplave/"
f1a <- "R10m/T33TWL_20230318T095031_B08_10m.jp2"
f2b <- "R20m/T33TWL_20230318T095031_B02_20m.jp2"
B08_10 <- rast(paste0(direktorij,f1a))
B02_20 <- resample(B08_10, B02_20, method ='near') #bilinearna funkcija
f3b <- as.character(gsub("jp2", "tif", f3b))
terra::writeRaster(B08_20, paste0(direktorij,f3b_tif), overwrite = T)</pre>
```

Slika 6.1. prikazuje sve kanale u folderu R20m koji će se koristiti za terensku klasifikaciju, uključujući nove rastere u tif formatu. Prikazani su kanali satelitskih snimaka prije poplave, a iste takve datoteke su pripremljene i za satelitske snimke poslije poplave.

| T33TWL_20230318T095031_B01_20m | 18.3.2023. 16:29         | JP2 datoteka | 18.757 KB |
|--------------------------------|--------------------------|--------------|-----------|
| T33TWL_20230318T095031_B02_20m | 18.3.2023. 16:29         | JP2 datoteka | 32.903 KB |
| T33TWL_20230318T095031_B03_20m | 11.7.2024. 9:20          | TIF datoteka | 56.262 KB |
| T33TWL_20230318T095031_B04_20m | 18.3.2023. 16:29         | JP2 datoteka | 32.991 KB |
| T33TWL_20230318T095031_B06_20m | 18.3.2023. 16:29         | JP2 datoteka | 33.003 KB |
| T33TWL_20230318T095031_B07_20m | 18.3.2023. 16:29         | JP2 datoteka | 32.959 KB |
| T33TWL_20230318T095031_B08_20m | 11.7.2024. 9:21          | TIF datoteka | 68.999 KB |
| T33TWL_20230318T095031_B8A_20m | 18.3.2023. 16:29         | JP2 datoteka | 33.003 KB |
| T33TWL_20230318T095031_B11_20m | 18.3.2023. 16:29         | JP2 datoteka | 32.997 KB |
| T33TWL_20230318T095031_B12_20m | 18.3.2023. <b>1</b> 6:29 | JP2 datoteka | 32.973 KB |

Slika 6.1. Folder R20m sa kanalima za terensku klasifikaciju

Nakon što su kanali pripremljeni u 20 metarskoj rezoluciji učitavaju se svi kanali odnosno rasteri te se slažu u jedan višekanalni rasterski sloj (*Raster Stack object*) koji se zatim sprema kao nova tif datoteka (*KANALI.tif*).

U nastavku se učitavaju podaci za strojno učenje, definirani u ArcMap programu, a to su područje istraživanja (*Poligon.shp*) i poligoni za treniranje (*Klasifikacija.shp*) u shp formatu. Uz njih se učitava i prethodno definirani rasterski sloj (*KANALI.tif*).

```
POLIGONI <- st_read("AOI/Klasifikacija.shp") #poligoni za treniranje
sm <- rast("KANALI.tif")
AOI <- st_read("AOI/Poligon.shp") #Area Of Interest - <u>Područje istraživanja</u>
```

Nadalje se rasterski sloj reže prema definiranom području istraživanja naredbom *crop*, a izrezani rasterski sloj se sprema pod novi naziv *KANALIa.tif*. Naredba *rast* učitava novi rasterski sloj i sprema ga pod varijablu *s1*.

```
srtm_2 <- mask(crop(as(sm, "Raster"),AOI),AOI)
writeRaster(srtm_2,filename="KANALIa.tif",overwrite=TRUE)
s1 <- rast("KANALIa.tif")</pre>
```

Ovaj kod provodi analizu prostornih podataka korištenjem postupaka filtriranja i pripreme podataka za daljnju obradu. Najprije se izdvajaju jedinstvene vrijednosti/klase unutar atributne tablice shapefile-a (POLIGONI – Klasifikacija.shp) koji sadrži poligone namijenjene za treniranje modela klasifikacije. U ovom slučaju, jedinstvene vrijednosti predstavljaju različite klase zemljišta: poljoprivreda, infrastruktura, šume i vodene površine. Nakon toga, definirano je područje interesa unutar kojeg se podaci filtriraju kako bi se izdvojile samo relevantne prostorne informacije. Daljnja obrada uključuje uklanjanje nepotrebnih podataka kako bi se optimizirala učinkovitost rada.

```
unique(POLIGONI$Namjena)
sm_box_sf <- st_as_sfc(st_bbox(s1))
odl_1 <- st_filter(POLIGONI , sm_box_sf)
rm(POLIGONI, sm_box_sf)
odl_1 <- st_filter(odl_1, AOI)
unique(odl_1$Namjena)
names(s1) <- c("B02","B03","B04","B06","B07","B08","B8A","B11","B12")</pre>
```

Zatim se prostorni podaci pretvaraju u tablični oblik radi lakše manipulacije. Podaci se iz različitih izvora spajaju u jednu tablicu, s naglaskom na očuvanju relevantnih informacija.

```
d <- terra::extract(s1,odl_1, touches=T)
d <- d %>% drop_na()
odl_1_dt <- tibble(st_drop_geometry(odl_1))
d <- tibble(d)
odl_1_dt$ID1 <- 1:nrow(odl_1_dt)
do <- merge(odl_1_dt, d, by.x = "ID1", by.y = "ID", all.y = T)
names(do)
do1 <- do %>% dplyr::select(-one_of("ID1","Id"))
do1 <- rename(do1, class = Namjena )
do1 <- do1 %>% relocate(class, .after = last_col())
dt <- do1
dt <- as.data.table(dt)</pre>
```

Na taj način stvorena je tablica koja sadrži vrijednosti za svaki piksela iz različitih spektralnih kanala odnosno rastera (satelitskih snimaka) koje su izdvojene na temelju poligona koji predstavljaju klasifikaciju terena: infrastruktura, poljoprivreda, šume i voda. Zbog velike količine podataka prikazan je samo početak i kraj tablice. Tablica 6.1. služi kao ulazni podatak kod algoritama za strojno učenje na kanalima prije poplave, dok je tablica 6.2. za kanale poslije poplave.

|      | B02  | B03  | B04  | B06  | <b>B07</b> | B08  | B8A  | B11  | B12  | class          |
|------|------|------|------|------|------------|------|------|------|------|----------------|
| 1    | 1321 | 1478 | 1695 | 2357 | 2591       | 2654 | 2885 | 3519 | 2694 | Šume           |
| 2    | 1406 | 1590 | 1828 | 2317 | 2516       | 2907 | 2812 | 3515 | 2718 | Šume           |
| 3    | 1341 | 1472 | 1724 | 2339 | 2547       | 2649 | 2834 | 3519 | 2700 | Šume           |
| 4    | 1288 | 1407 | 1654 | 2310 | 2482       | 2670 | 2802 | 3335 | 2570 | Šume           |
| 5    | 1245 | 1348 | 1527 | 2245 | 2446       | 2527 | 2773 | 3242 | 2469 | Šume           |
|      |      |      |      |      | •          | ••   |      |      |      |                |
| 4868 | 1560 | 1814 | 1951 | 2338 | 2472       | 2672 | 2633 | 3297 | 2940 | Infrastruktura |
| 4869 | 1368 | 1683 | 1640 | 3048 | 3272       | 3088 | 3452 | 3197 | 2536 | Infrastruktura |
| 4870 | 1569 | 1858 | 1880 | 2579 | 2975       | 3776 | 3175 | 3334 | 3006 | Infrastruktura |
| 4871 | 1435 | 1477 | 1759 | 2139 | 2375       | 2578 | 2734 | 3244 | 3060 | Infrastruktura |
| 4872 | 1569 | 1858 | 1880 | 2579 | 2975       | 3776 | 3175 | 3334 | 3006 | Infrastruktura |

Tablica 6.1. Prikaz vrijednosti piksela iz različitih kanala s pridodanom klasom – prije poplave

|      | B02  | B03  | B04  | <b>B06</b> | B07  | B08  | B8A  | B11  | B12  | class          |
|------|------|------|------|------------|------|------|------|------|------|----------------|
| 1    | 1308 | 1512 | 1251 | 3989       | 4725 | 4782 | 4948 | 2726 | 1734 | Šume           |
| 2    | 1326 | 1540 | 1271 | 3906       | 4757 | 4808 | 4859 | 2726 | 1754 | Šume           |
| 3    | 1326 | 1520 | 1266 | 3969       | 4815 | 4647 | 5026 | 2742 | 1735 | Šume           |
| 4    | 1308 | 1470 | 1244 | 3859       | 4699 | 4460 | 4843 | 2742 | 1743 | Šume           |
| 5    | 1291 | 1462 | 1234 | 3855       | 4644 | 4587 | 4821 | 2683 | 1725 | Šume           |
|      |      |      |      |            | •    | ••   |      |      |      |                |
| 4868 | 1725 | 1928 | 2068 | 2830       | 3139 | 3352 | 3338 | 3676 | 3271 | Infrastruktura |
| 4869 | 1594 | 1760 | 1813 | 3173       | 3546 | 3226 | 3707 | 3635 | 2977 | Infrastruktura |
| 4870 | 1716 | 2060 | 1979 | 2786       | 2867 | 3293 | 3258 | 3798 | 3481 | Infrastruktura |
| 4871 | 1749 | 1888 | 2084 | 2591       | 2731 | 2633 | 3030 | 3812 | 3725 | Infrastruktura |
| 4872 | 1716 | 2060 | 1979 | 2786       | 2867 | 3293 | 3258 | 3798 | 3481 | Infrastruktura |

**Tablica 6.2.** Prikaz vrijednosti piksela iz različitih kanala s pridodanom klasom – poslije poplave

Kombinacijom nekoliko funkcija dobiva se vizualna raspodjela podataka iz tablice 6.1. u obliku histograma za svaki kanal (slika 6.2.). Slika 6.3. prikazuje histograme svakog kanala multispektralnih snimaka poslije poplave za tablicu 6.2.

```
dt %>%
  dplyr::select(-"class") %>%
  melt(measure.vars = names(.)) %>%
  ggplot() +
  geom_histogram(aes(value)) +
  geom_vline(xintercept = 0, color = "gray70") +
  facet_wrap(facets = vars(variable), ncol = 3)
```

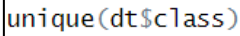

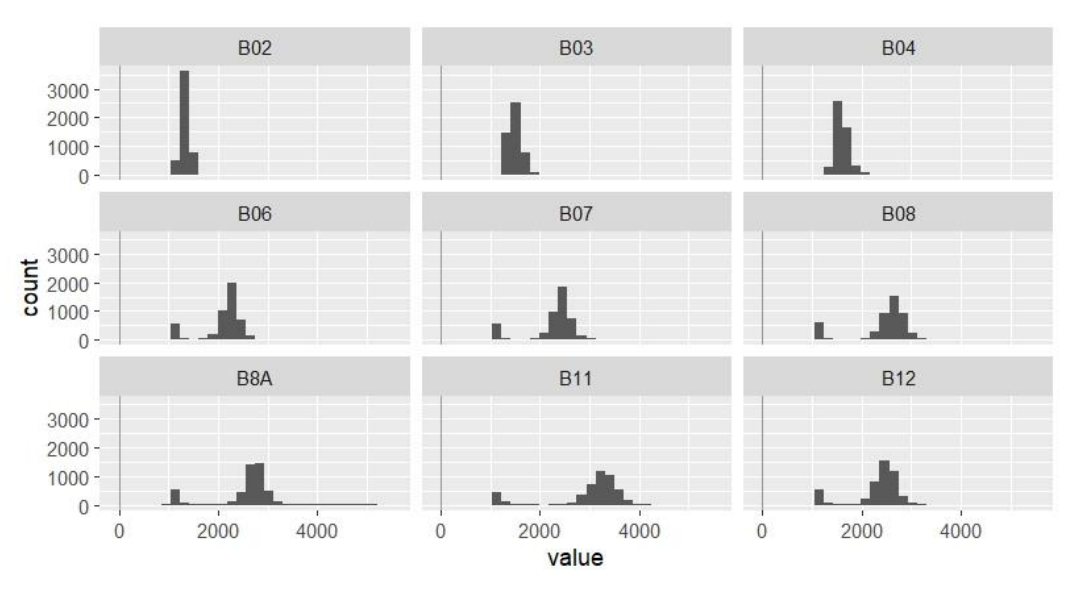

Slika 6.2. Histogrami za svaki kanal multispektralnih snimaka – prije poplave.

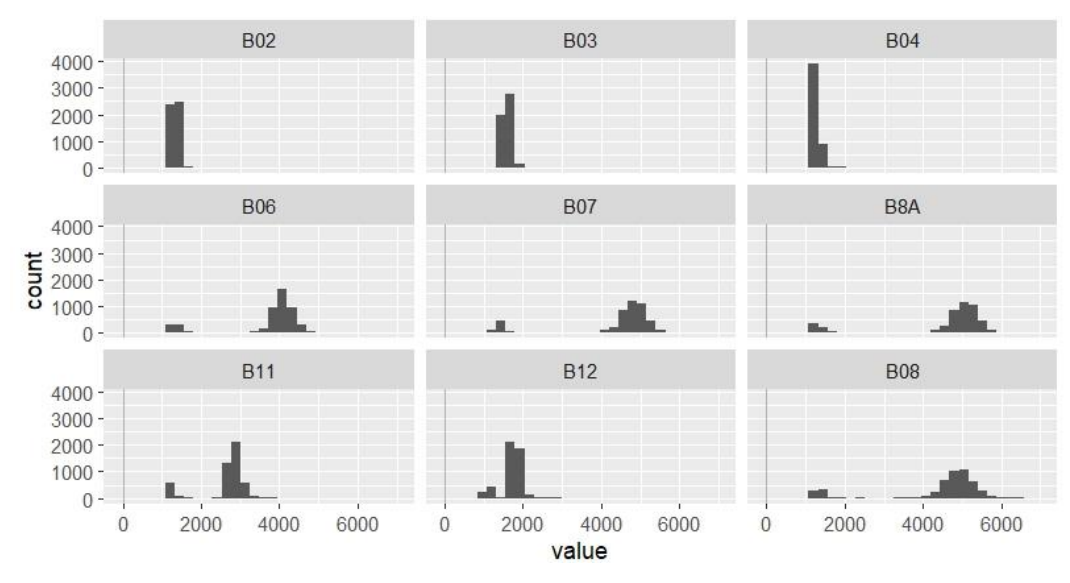

Slika 6.3. Histogrami za svaki kanal multispektralnih snimaka – poslije poplave

Korištenjem funkcije *createDataPartition* podaci iz tablice 6.1. se dijele na podatke za treniranje i podatke za testiranje. Za treniranje će biti izdvojeno 70% podataka (p=0,7), dok će preostalih 30% biti korišteno za testiranje. Tablice 6.3. i 6.4. prikazuju koliko će elemenata biti za treniranje, a koliko za testiranje te vrijede za satelitske snimke prije i poslije poplave. Također, prije nego što se podaci podijele na treniranje i testiranje potrebno je sa naredbom *set.seed(321)* osigurati da je kod ponovljiv i pouzdan, tj. da svaki put kada se izvrši daje isti rezultat.

Tablica 6.3. Podaci za treniranje – prije i poslije poplave

| table(dt_train\$class)                 |  |  |  |  |  |  |  |  |
|----------------------------------------|--|--|--|--|--|--|--|--|
| Infrastruktura Poljoprivreda Šume Voda |  |  |  |  |  |  |  |  |
| 26 110 2814 463                        |  |  |  |  |  |  |  |  |

Tablica 6.4. Podaci za testiranje – prije i poslije poplave

| table(dt_test\$class)                  |  |  |  |  |  |  |  |  |
|----------------------------------------|--|--|--|--|--|--|--|--|
| Infrastruktura Poljoprivreda Šume Voda |  |  |  |  |  |  |  |  |
| 10 46 1205 198                         |  |  |  |  |  |  |  |  |

Nadalje se skupina podataka za treniranje dijele proizvoljno na manje podskupine, tako da se skupine pojedinačno međusobno treniraju i preklapaju u algoritmu u pozadini. U ovom slučaju podaci se dijele na 10 skupina i koriste se za unakrsnu provjeru valjanosti (cross-validation CV). Nakon što su pronađeni optimalni odnosno najbolji parametri, konačni model je prilagođen cijelom skupu podataka za treniranje koristeći te parametre. Nadalje možemo provjeriti kako se ti konačni modeli ponašaju na skupu podataka za testiranje. To su metode koje će služiti za ispitivanje ispravnosti samog algoritma izrade predikcije (Valentin, 2024).

## 6.1. Metoda Random Forest (RF)

Koristeći *caret* paket kod trenira *Random Forest* model na podacima za treniranje (*dt\_train*) za predikciju klase (*class*) koristeći sve dostupne podatke. Za treniranje modela koristi se funkcija *caret::train*. Pretražuju se različite vrijednosti hiperparametra *mtry* kako bi se pronašla optimalna, a uključena je i procjena važnosti prediktorskih varijabli. Proces treniranja se kontrolira pomoću unakrsne provjere valjanosti definirane u objektu *ctrl*.

Funkcija *saveRDS* se koristi za spremanje modela u rds formatu kako bi se kasnije model učitao pomoću funkcije *readRDS* čime se izbjegava ponovno treniranje modela, a sprema se pod nazivom "model\_rfKANALI.rds". Linija *model\_rf* ispisuje sažetak treniranog modela.

Funkcija *model\_rf \$times\$everything* prikazuje koliko je vremena bilo potrebno za različite dijelove procesa treniranja, uključujući vrijeme treniranja, predikcije i ukupno vrijeme.

Grafički prikaz dobiven naredbom  $plot(model_rf)$  za satelitske snimke prije poplave prikazuje kako se najveća točnost postiže pri mtry = 3 i 4, čineći ih optimalnim vrijednostima za ovaj model, dok točnost opada pri višim vrijednostima mtry, što ukazuje na smanjenje performansi modela kada se uzima previše prediktora (slika 6.4.). Za satelitske snimke poslije poplave dobiven je grafički prikaz koji ukazuje na to da točnost raste pri svim mtry vrijednostima, osim malog pada pri mtry = 4 i 5.

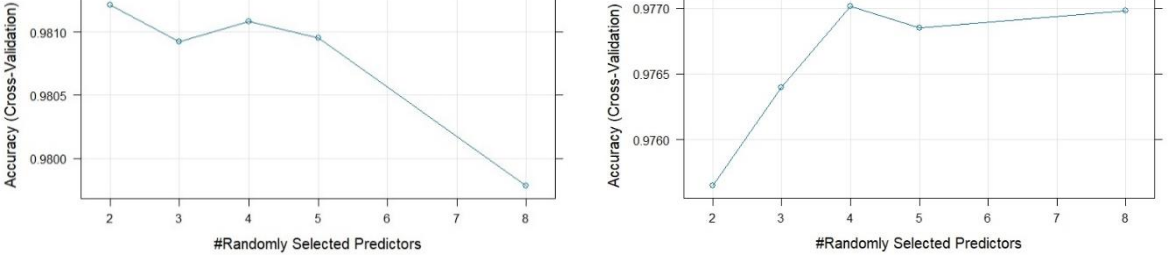

Slika 6.4. Grafički prikaz modela RF – prije i poslije poplave

Zatim se izračunava matrica konfuzije (naredba *confusionMatrix*) za skup podataka za testiranje ( $dt\_test$ ) koja uspoređuje definirane klase s predviđenim klasama modela. Tablica 6.5. prikazuje definirane i predviđene klase prije i poslije poplave. Model je najtočnije predvidio klase "Šume" i "Voda", dok su kod klase "Infrastruktura" i "Poljoprivreda" uočena određena odstupanja.

Uvidom u sveukupnu statistiku modela (tablica 6.6.) vidljivo je da je *Accuracy* i *Kappa* metrika veća za podatke prije poplave u odnosu na podatke poslije poplave. Točnost (*Accuracy*) izražava omjer broja ispravno klasificiranih uzoraka prema ukupnom broju uzoraka i trebala bi biti što je moguće veća. Razlog zašto se točnost obično kreće oko 99% je taj što se "unutarnja" točnost često zadržava na visokom nivou jer se procjenjuje na podacima na kojima je algoritam treniran. Kada bi se koristili podaci na kojima algoritam nije bio treniran, dobila bi se "vanjska" točnost koja bi bila znatno niža (npr. 75%). Na taj način se može preciznije ocijeniti koliko je predikcija zapravo uspješno napravljena (Medium-b, 2022; Medium-c, 2018). S druge strane Cohenova Kappa je mjera slaganja između dva zavisna kategorička uzorka i koristi se kada se želi znati jesu li mjerenja dvaju ocjenjivača u skladu (Statology, 2021).

Matrica pomaže u procjeni koliko je model dobro klasificirao podatke (tablica 6.7. i 6.8.). Linija *model\_rf\$finalModel* prikazuje detalje konačnog *Random Forest* modela nakon treniranja, a pomaže u razumijevanju koje značajke najviše doprinose klasifikaciji terena.

model\_rf\$finalModel

| Referenca /    | Infrast | ruktura | Poljoprivreda |         | Šume  |         | Voda  |         |
|----------------|---------|---------|---------------|---------|-------|---------|-------|---------|
| Predikcija     | Prije   | Poslije | Prije         | Poslije | Prije | Poslije | Prije | Poslije |
| Infrastruktura | 5       | 9       | 0             | 0       | 0     | 3       | 0     | 0       |
| Poljoprivreda  | 3       | 0       | 39            | 39      | 2     | 4       | 0     | 0       |
| Šume           | 2       | 0       | 7             | 7       | 1203  | 1198    | 0     | 0       |
| Voda           | 0       | 1       | 0             | 0       | 0     | 0       | 198   | 198     |

Tablica 6.5. Usporedba definiranih i predikcijskih klasa modela RF – prije i poslije poplave

| Ukupna statistika | Prije poplave | Poslije poplave |
|-------------------|---------------|-----------------|
| Accuracy          | 0.9904        | 0.9897          |
| Kappa             | 0.9674        | 0.9655          |

**Tablica 6.6.** Sveukupnu statistika modela RF – prije i poslije poplave

# Tablica 6.7. Statistika modela RF – prije poplave

| Statistics by Class  | Class:         | Class:        | Class: | Class: |
|----------------------|----------------|---------------|--------|--------|
| Statistics by Class: | Infrastruktura | Poljoprivreda | Šume   | Voda   |
| Sensitivity          | 0.500000       | 0.84783       | 0.9983 | 1.0000 |
| Specificity          | 0.100000       | 0.99646       | 0.9646 | 1.0000 |
| Pos Pred Value       | 0.100000       | 0.88636       | 0.9926 | 1.0000 |
| Neg Pred Value       | 0.996561       | 0.99505       | 0.9919 | 1.0000 |
| Prevalence           | 0.006854       | 0.03153       | 0.8259 | 0.1357 |
| Detection Rate       | 0.003427       | 0.02673       | 0.8245 | 0.1357 |
| Detection Prevalence | 0.003427       | 0.03016       | 0.8307 | 0.1357 |
| Balanced Accuracy    | 0.750000       | 0.92214       | 0.9815 | 1.0000 |

Tablica 6.8. Statistika modela RF – poslije poplave

| Statistics by Class  | Class:         | Class:        | Class: | Class: |
|----------------------|----------------|---------------|--------|--------|
| Statistics by Class: | Infrastruktura | Poljoprivreda | Šume   | Voda   |
| Sensitivity          | 0.900000       | 0.84783       | 0.9942 | 1.0000 |
| Specificity          | 0.997930       | 0.99717       | 0.9724 | 0.9992 |
| Pos Pred Value       | 0.750000       | 0.90698       | 0.9942 | 0.9950 |
| Neg Pred Value       | 0.999309       | 0.99506       | 0.9724 | 1.0000 |
| Prevalence           | 0.006854       | 0.03153       | 0.8259 | 0.1357 |
| Detection Rate       | 0.006169       | 0.02673       | 0.8211 | 0.1357 |
| Detection Prevalence | 0.008225       | 0.02947       | 0.8259 | 0.1364 |
| Balanced Accuracy    | 0.948965       | 0.92250       | 0.9833 | 0.9996 |

Nadalje funkcija *varImp* iz paketa *caret* izračunava važnost svake varijable u modelu *model\_rf*, a rezultati se pretvaraju u matricu. Matrica se zatim koristi za kreiranje toplinske mape (*heatmap* (1)), a boja prikazuje relativnu važnost svake varijable. Ukoliko boja ide više prema žutoj boji to ukazuje na lošiju klasifikaciju za određeni kanal (slika 6.5.). Funkcijom *importance* iz paketa *randomForest* prikazuje se važnost varijabli iz konačnog modela (*model\_rf\$finalModel*). Rezultati se ponovo pretvaraju u matricu i prikazuju grafikonom *heatmap* (2) (slika 6.6.). Zadnjom linijom koda dobivaju se grafikoni koji prikazuju koliko svaka varijabla doprinosi ukupnoj točnosti i kvaliteti konačnog modela (slika 6.7. i 6.8.).

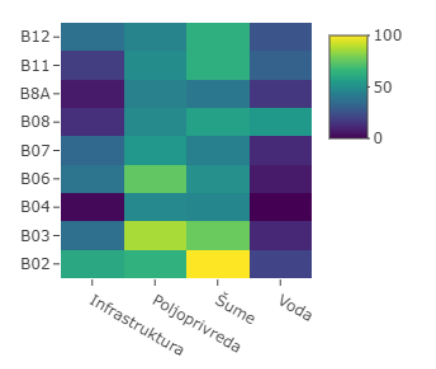

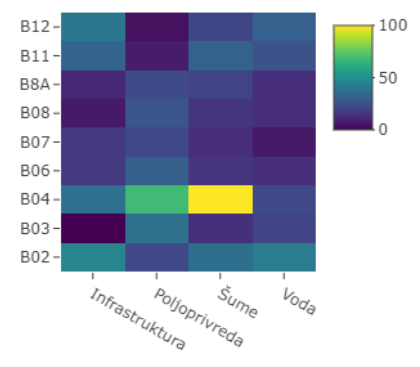

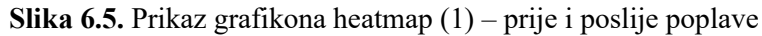

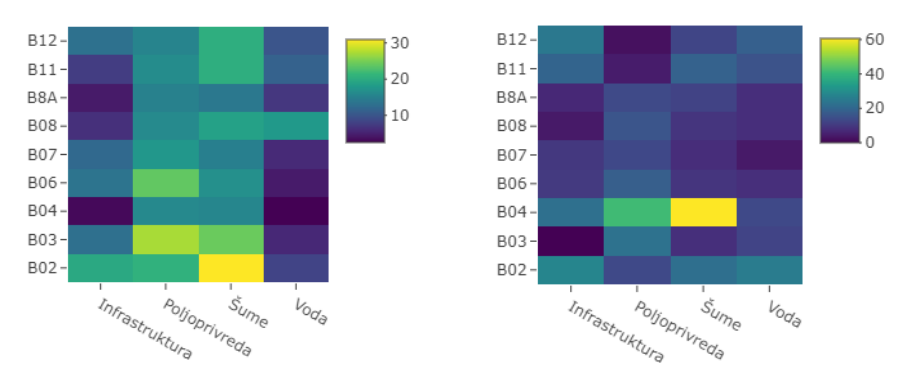

Slika 6.6. Prikaz grafikona heatmap (2) – prije i poslije poplave

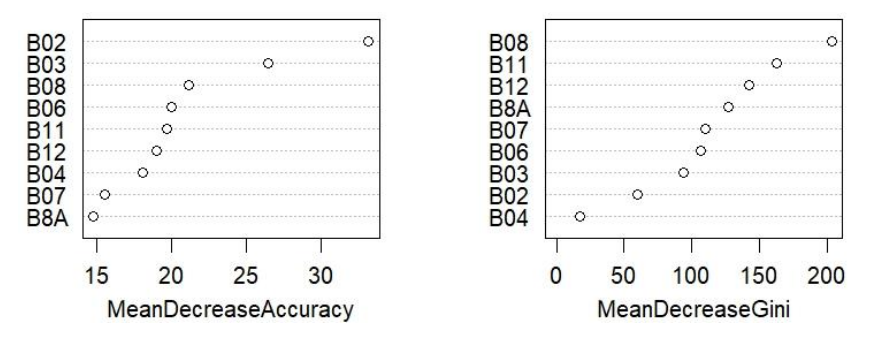

Slika 6.7. Grafikon za brzu procjenu ključnih varijabli – prije poplave

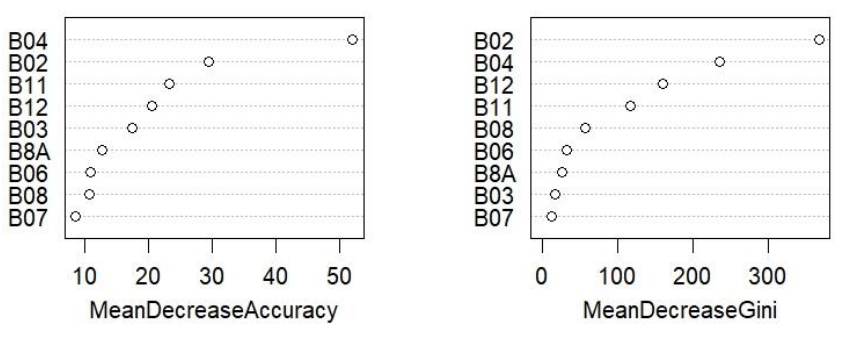

Slika 6.8. Grafikon za brzu procjenu ključnih varijabli – poslije poplave

## 6.2. Metoda Support Vector Machine (SVM)

Sljedeća metoda strojnog učenja je *Support Vector Machine* gdje se model trenira na podacima za treniranje (*dt\_train*) za predikciju klase (*class*) koristeći linearnu funkciju *svmLinear3*. Kao i kod *RF* za treniranje modela koristi se funkcija *caret::train*. Naredba *expand.grid* stvara kombinacije hiperparametara za pretraživanje najbolje vrijednosti, a to su parametar *cost* sa tri vrijednosti (0.2, 0.5 i 1) i *Loss* sa dvije vrijednosti (L1 ili L2). Na taj način stvara se mreža (grid) sa šest kombinacija. Za poboljšanje parametara koristi se *svm\_grid* mreža, a proces treniranja se kontrolira pomoću unakrsne provjere valjanosti definirane u objektu *ctrl*.

Funkcijom *saveRDS* model se sprema u rds formatu pod nazivom "*model\_svmKANALI.rds*" i ispisuje se sažetak treniranog modela. Funkcija *model\_svm\$times\$everything* prikazuje koliko je vremena bilo potrebno za različite dijelove procesa treniranja, a naredbom *plot(model\_svm)* dobiva se grafički prikaz modela (slika 6.9.). Kao i kod modela *RF*, model *SVM* je najtočnije predvidio klase "Šume" i "Voda" (tablica 6.9.), dok je *Accuracy* i *Kappa* metrika veća za podatke prije poplave (tablica 6.10.). Na kraju se procjenjuje točnost modela na testnom skupu podatak za svaku klasu izračunavanjem matrice konfuzije (tablica 6.11. i 6.12.).

```
svm_grid <- expand.grid(cost = c(0.2, 0.5, 1),
    Loss = c("L1", "L2"))
model_svm <- caret::train(class ~ . , method = "svmLinear3", data = dt_train,
    allowParallel = TRUE,
    tuneGrid = svm_grid,
    trControl = ctrl)
saveRDS(model_svm, file = "model_svmKANALI.rds")
model_svm
model_svm
trmes$everything
plot(model_svm)
cm_svm <- confusionMatrix(data = predict(model_svm, newdata = dt_test),
    as.factor(dt_test$class))
cm_svm
```

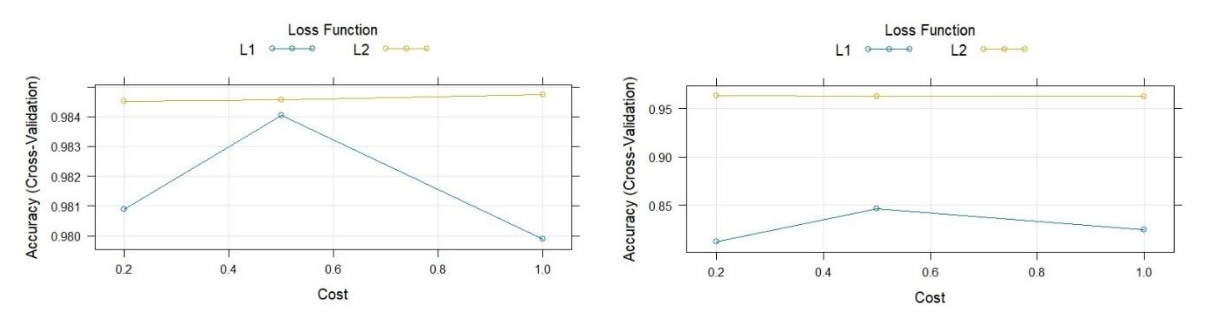

Slika 6.9. Grafički prikaz modela SVM – prije i poslije poplave

| Referenca /    | Infrastruktura |         | Poljoprivreda |         | Šume  |         | Voda  |         |
|----------------|----------------|---------|---------------|---------|-------|---------|-------|---------|
| Predikcija     | Prije          | Poslije | Prije         | Poslije | Prije | Poslije | Prije | Poslije |
| Infrastruktura | 7              | 9       | 1             | 0       | 0     | 0       | 0     | 0       |
| Poljoprivreda  | 1              | 0       | 32            | 13      | 0     | 4       | 0     | 0       |
| Šume           | 2              | 0       | 13            | 33      | 1205  | 1196    | 0     | 0       |
| Voda           | 0              | 1       | 0             | 0       | 0     | 5       | 198   | 198     |

Tablica 6.9. Usporedba definiranih i predikcijskih klasa modela SVM – prije i poslije poplave

Tablica 6.10. Sveukupnu statistika modela SVM – prije i poslije poplave

| Ukupna statistika | Prije poplave | Poslije poplave |
|-------------------|---------------|-----------------|
| Accuracy          | 0.9883        | 0.9705          |
| Kappa             | 0.9599        | 0.8966          |

| Statistics by Class  | Class:         | Class:        | Class: | Class: |
|----------------------|----------------|---------------|--------|--------|
| Statistics by Class: | Infrastruktura | Poljoprivreda | Šume   | Voda   |
| Sensitivity          | 0.700000       | 0.69565       | 1.0000 | 1.0000 |
| Specificity          | 0.999310       | 0.99929       | 0.9409 | 1.0000 |
| Pos Pred Value       | 0.875000       | 0.96970       | 0.9877 | 1.0000 |
| Neg Pred Value       | 0.997932       | 0.99018       | 1.0000 | 1.0000 |
| Prevalence           | 0.006854       | 0.03153       | 0.8259 | 0.1357 |
| Detection Rate       | 0.004798       | 0.02193       | 0.8259 | 0.1357 |
| Detection Prevalence | 0.005483       | 0.02262       | 0.8362 | 0.1357 |
| Balanced Accuracy    | 0.849655       | 0.84747       | 0.9705 | 1.0000 |

Tablica 6.11. Statistika modela SVM – prije poplave

Tablica 6.12. Statistika modela SVM – poslije poplave

| Statistics by Class: | Class:         | Class:        | Class: | Class: |
|----------------------|----------------|---------------|--------|--------|
|                      | Infrastruktura | Poljoprivreda | Šume   | Voda   |
| Sensitivity          | 0.900000       | 0.28261       | 0.9925 | 1.0000 |
| Specificity          | 1.000000       | 0.99717       | 0.8701 | 0.9952 |
| Pos Pred Value       | 1.000000       | 0.76471       | 0.9731 | 0.9706 |
| Neg Pred Value       | 0.999310       | 0.97712       | 0.9609 | 1.0000 |
| Prevalence           | 0.006854       | 0.03153       | 0.8259 | 0.1357 |
| Detection Rate       | 0.006169       | 0.00891       | 0.8197 | 0.1357 |
| Detection Prevalence | 0.006169       | 0.01165       | 0.8424 | 0.1398 |
| Balanced Accuracy    | 0.950000       | 0.63989       | 0.9313 | 0.9976 |

### 6.3. Metoda Neural Network (NNET)

Kod posljednje metode definira se mreža (*nnet\_grid*) koja sadrži različite kombinacije parametar. Parametar *size* predstavlja broj neurona u skrivenom sloju (hidden layer), a parametar za regularizaciju *decay* služi za podešavanje modela. Model se trenira na podacima za treniranje koristeći sve dostupne podatke naredbom *train*. Naredbom *plot(model\_nnet)* dobiva se grafički prikaz modela (slika 6.10.). Model *SVM* je najtočnije predvidio klase "Šume" i "Voda" kao i prethodni modeli (tablica 6.13.), dok je *Accuracy* i *Kappa* metrika u ovom slučaju jednaka za podatke prije i poslije poplave (tablica 6.14.). Ponovnim računanjem matrice konfuzije procjenjuje se točnost modela na testnom skupu podatak (tablica 6.15. i 6.16.).

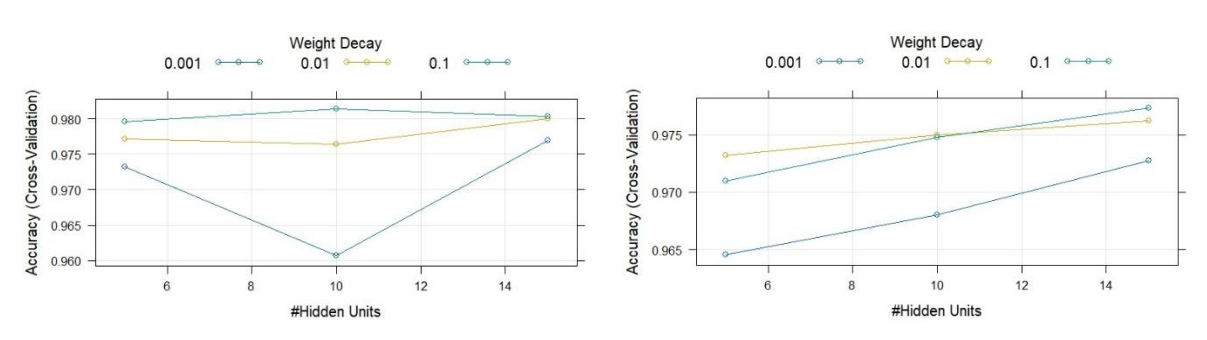

Slika 6.10. Grafički prikaz modela NNET – prije i poslije poplave

| Referenca / Infrastruktura |       | ruktura | Poljoprivreda |         | Šume  |         | Voda  |         |
|----------------------------|-------|---------|---------------|---------|-------|---------|-------|---------|
| Predikcija                 | Prije | Poslije | Prije         | Poslije | Prije | Poslije | Prije | Poslije |
| Infrastruktura             | 9     | 8       | 3             | 0       | 0     | 0       | 0     | 0       |
| Poljoprivreda              | 0     | 1       | 39            | 42      | 6     | 8       | 0     | 0       |
| Šume                       | 1     | 1       | 4             | 4       | 1199  | 1197    | 0     | 0       |
| Voda                       | 0     | 0       | 0             | 0       | 0     | 0       | 198   | 198     |

Tablica 6.13. Usporedba definiranih i predikcijskih klasa modela NNET – prije i poslije poplave

Tablica 6.14. Sveukupnu statistika modela NNET – prije i poslije poplave

| Ukupna statistika | Prije poplave | Poslije poplave |
|-------------------|---------------|-----------------|
| Accuracy          | 0.9904        | 0.9904          |
| Kappa             | 0.9679        | 0.968           |

Tablica 6.15. Statistika modela NNET – prije poplave

| Statistics by Class: | Class:         | Class:        | Class: | Class: |
|----------------------|----------------|---------------|--------|--------|
|                      | Infrastruktura | Poljoprivreda | Šume   | Voda   |
| Sensitivity          | 0.900000       | 0.84783       | 0.9950 | 1.0000 |
| Specificity          | 0.997930       | 0.99575       | 0.9803 | 1.0000 |
| Pos Pred Value       | 0.750000       | 0.86667       | 0.9958 | 1.0000 |
| Neg Pred Value       | 0.999309       | 0.99505       | 0.9765 | 1.0000 |
| Prevalence           | 0.006854       | 0.03153       | 0.8259 | 0.1357 |
| Detection Rate       | 0.006169       | 0.02673       | 0.8218 | 0.1357 |
| Detection Prevalence | 0.008225       | 0.03084       | 0.8252 | 0.1357 |
| Balanced Accuracy    | 0.948965       | 0.92179       | 0.9877 | 1.0000 |

| Statistics by Class: | Class:         | Class:        | Class: | Class: |
|----------------------|----------------|---------------|--------|--------|
|                      | Infrastruktura | Poljoprivreda | Šume   | Voda   |
| Sensitivity          | 0.800000       | 0.91304       | 0.9934 | 1.0000 |
| Specificity          | 1.000000       | 0.99363       | 0.9803 | 1.0000 |
| Pos Pred Value       | 1.000000       | 0.82353       | 0.9958 | 1.0000 |
| Neg Pred Value       | 0.998622       | 0.99716       | 0.9689 | 1.0000 |
| Prevalence           | 0.006854       | 0.03153       | 0.8259 | 0.1357 |
| Detection Rate       | 0.005483       | 0.02879       | 0.8204 | 0.1357 |
| Detection Prevalence | 0.005483       | 0.03496       | 0.8239 | 0.1357 |
| Balanced Accuracy    | 0.900000       | 0.95334       | 0.9868 | 1.0000 |

Tablica 6.16. Statistika modela NNET – poslije poplave

Na kraju se izvodi vizualizacija rezultata neuronske mreže i prikaz važnosti varijabli. Funkcija *colorRampPalette* iz paketa *grDevices* generira gradijentnu paletu boja, a pomoću funkcije *brewer.pal* se definira paleta koja sadrži 10 boja (*YlGnBu*). Prikaz važnosti varijabli u neuronskoj mreži izvodi se naredbom *garson(model\_nnet)* sa prilagođavanjem osi y i gradijenta boja grafa (slika 6.11.). Varijablom *cols\_rank\_import* dobiva se slika neuronske mreže gdje funkcija *rank* određuje poredak važnosti varijabli, a boje iz palete *cols* se raspoređuju prema važnosti varijabli (slika 6.12. i 6.13.). Graf i neuronska mreža su međusobno povezani bojama tako da tamnija boja predstavlja pouzdanije kanale u odnosu na kanale označene svjetlijom bojom.

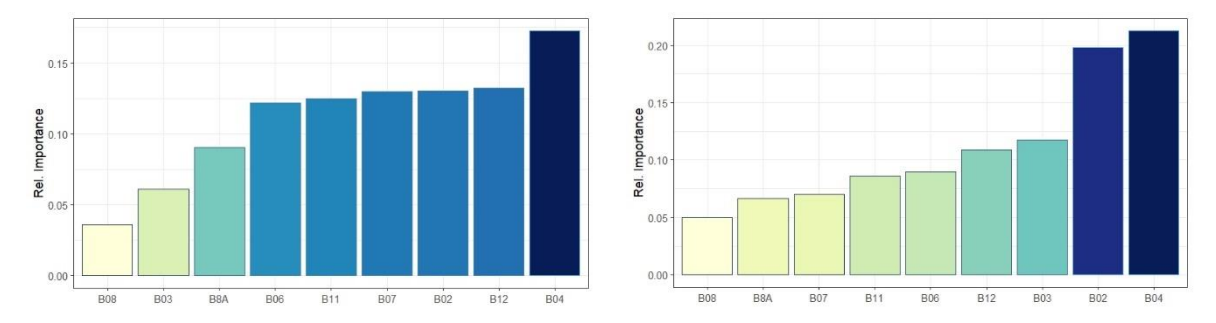

Slika 6.11. Graf neuronske mreže – prije i poslije poplave

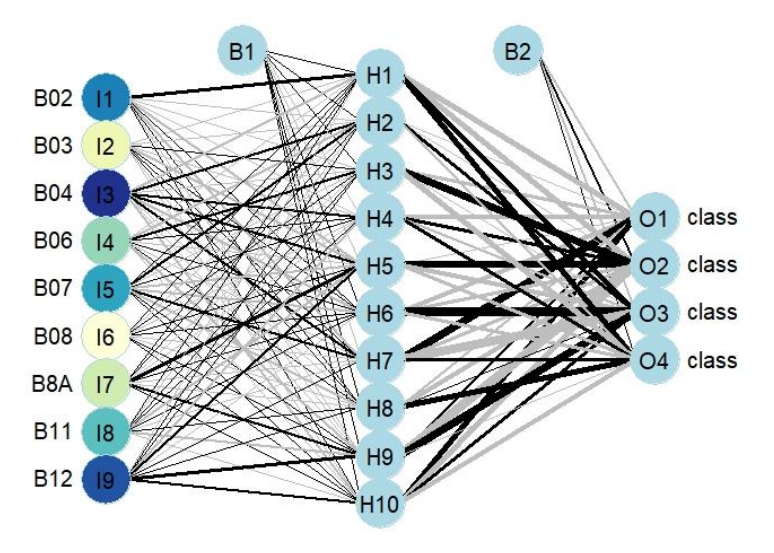

Slika 6.12. Neuronska mreža – prije poplave

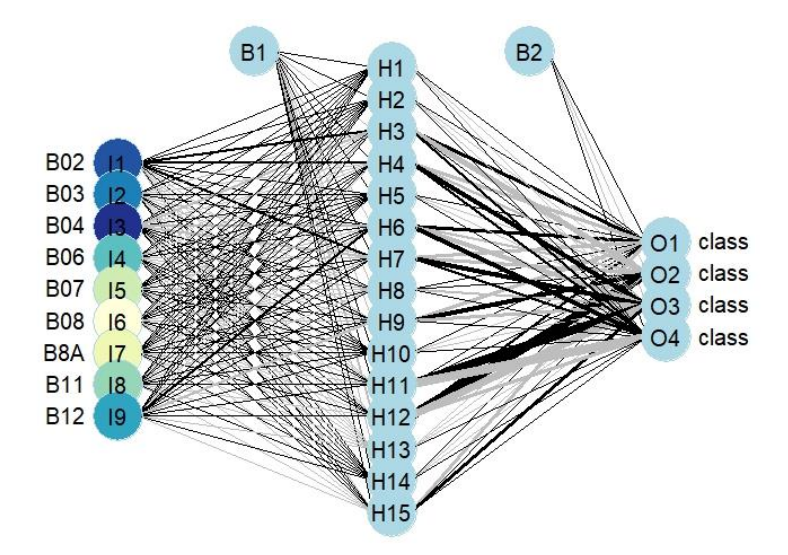

Slika 6.13. Neuronska mreža – poslije poplave

#### 6.4. Usporedba modela RF, SVM i NNET

Modeli različitih algoritama (Random Forest, Support Vector Machine i Neural Network) spremaju se u listu pod varijablu model list naredbom *list*. Nadalje se analiziraju njihove performanse i međusobno se statistički uspoređuju koristeći resample metode. Funkcija resamples iz paketa caret vrši usporedbu rezultata definiranih modela. Funkcija prikuplja metrike (metrics) kao na primjer Accuracy, Kappa, itd. za svaki model koristeći unakrsnu validaciju. Sa naredbom *bwplot* se kreiraju box plot-ovi koji prikazuje distribuciju svake metrike za svaki model na temelju rezultata funkcije resamples. Dobiveni grafikoni (slika 6.14. i slika 6.15.) daju uvid u promjenjivost performansi svakog modela i omogućava njihovu međusobnu usporedbu. Funkcija diff omogućuje usporedbu između modela za određenu metriku, u ovom slučaju za Accuracy, kako bi se provjerilo jesu li razlike statistički značajne, a pozivanjem varijable *t tests* se ispisuje tražena statistika. Na taj način mogu se statistički usporediti svi modeli na temelju svake metrike. Što su rezultati bliži vrijednosti 1, to su pouzdaniji. Na grafičkim prikazima se također može vidjeti raspršenost podataka. Ukoliko je rasipanje podataka usko (prikazano plavim kvadratom, linijom ili plavom točkom) oko srednje vrijednosti (crna točka) ukazuje na to da su rezultati i predikcije precizni i konzistentni. S druge strane, ako postoji veće rasipanje podataka, ali se i dalje može uočiti jasna srednja vrijednost, možemo zaključiti da model zadržava određenu razinu pouzdanosti u predikcijama. Na grafikonu za podatke prije poplave uočljivo je da SVM ima relativno najbolju preciznost srednje vrijednosti i najmanje raspršivanje podataka, dok RF i NNET također imaju relativno visoku pouzdanost i točnost bez obzira što imaju malo veću raspršivost. Za podatke poslije poplave dobiven je grafikon u kojem je drugačija situacija. Raspršenost podataka za svaki model je veća nego kog prvog grafikona, a RF ima najbolje performanse. Odabir modela s najboljim performansama ovisi o tome koje metrike smatramo najvažnijima, budući da svaki model ima svoje određene prednosti i mane.

```
model_list <- list(rf = model_rf, svm = model_svm, nnet = model_nnet)
resamples <- caret::resamples(model_list)
bwplot(resamples)
resamples$metrics
t_tests <- resamples %>%
   diff(metric = "Accuracy") %>%
   summary
t_tests
```

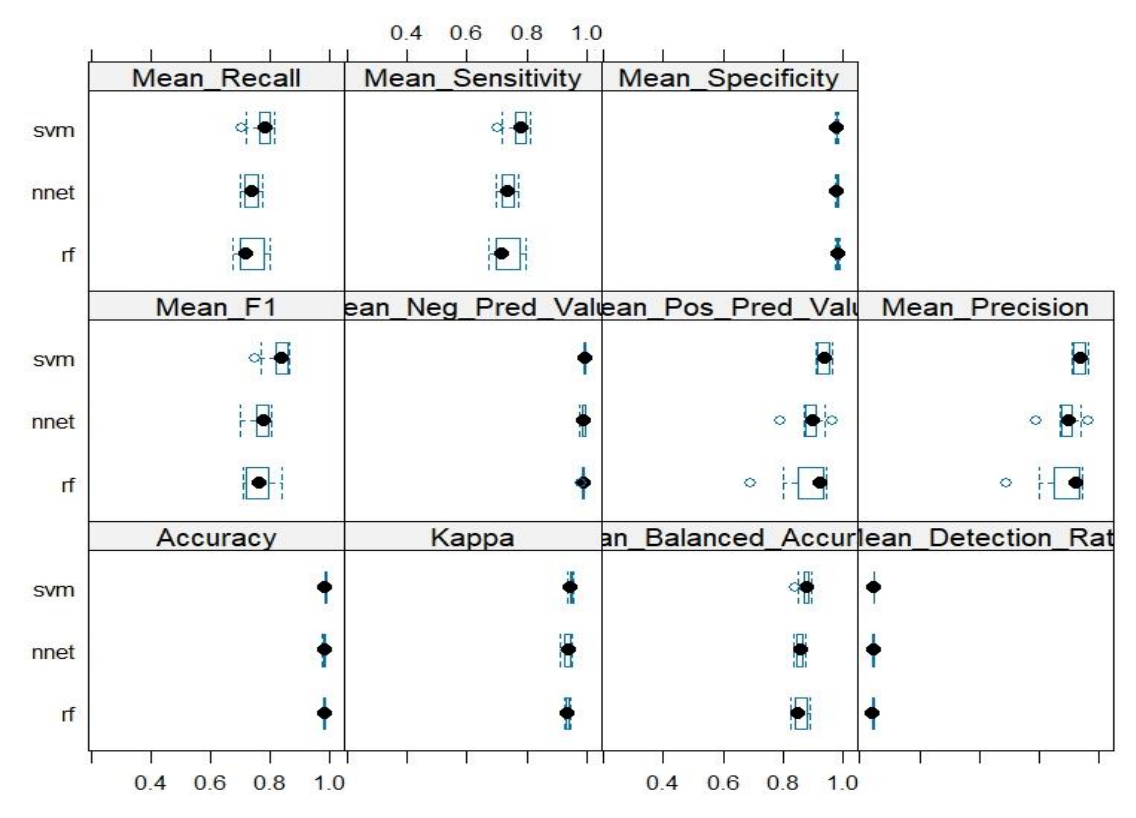

Slika 6.14. Grafikon za usporedbu modela RF, SVM i NNET – prije poplave

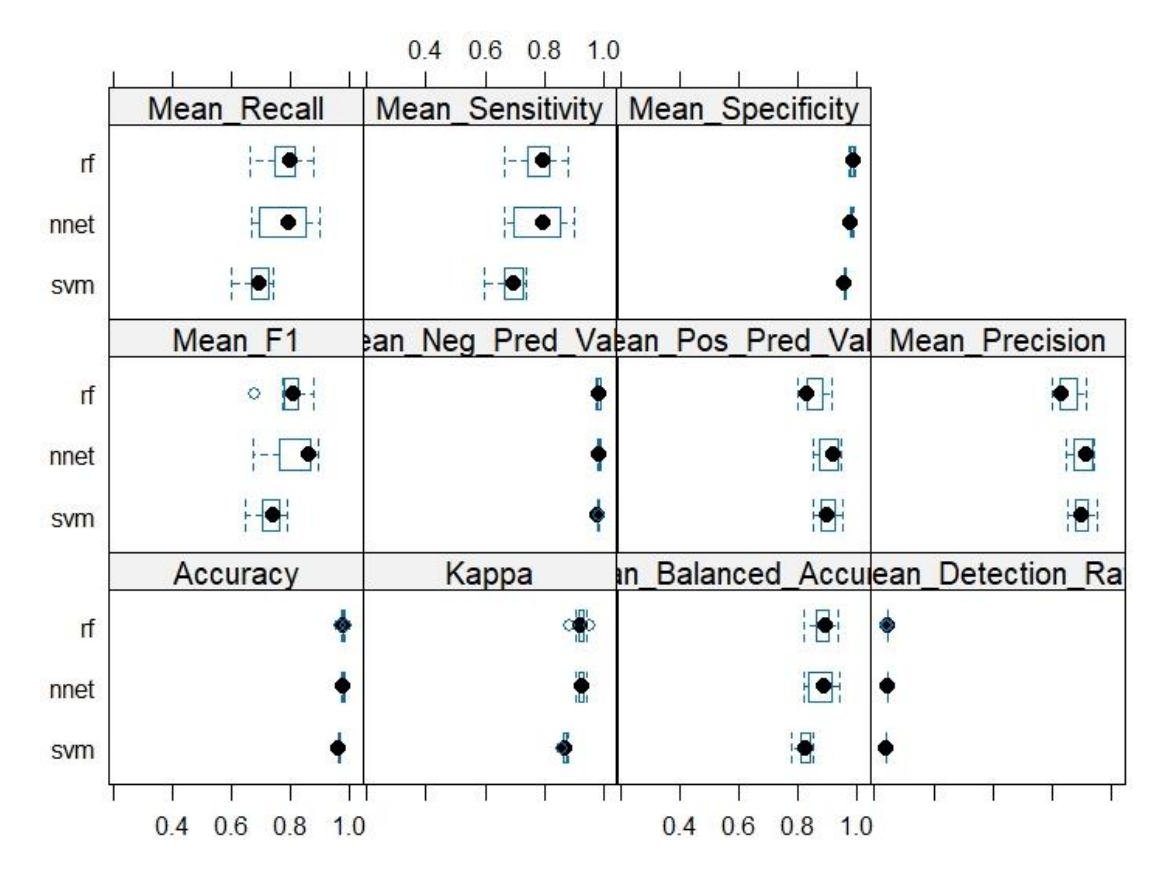

Slika 6.15. Grafikon za usporedbu modela RF, SVM i NNET – poslije poplave

Na posljetku se mjeri vrijeme potrebno za primjenu treniranih modela na rasterskim podacima odnosno na rasterskom sloju *s1*. Također se sve tri predikcije spremaju u tif formatu za daljnju obradu, analizu i vizualizaciju u programu ArcMap, a prikazane su na slici 6.12 i 6.13 dobivene naredbom *plot*.

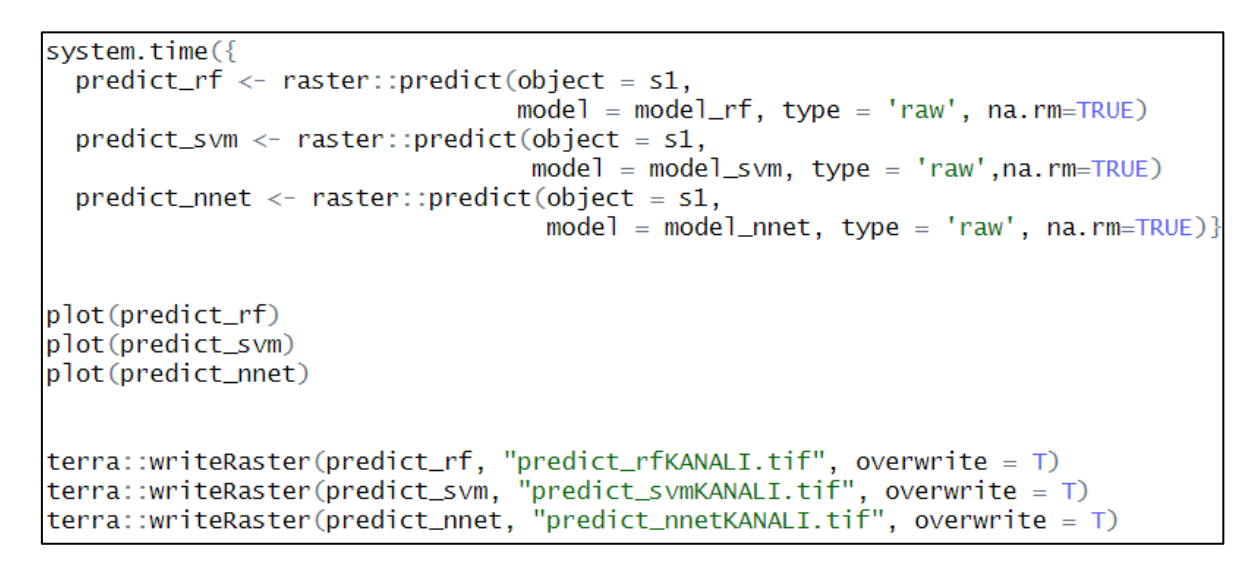

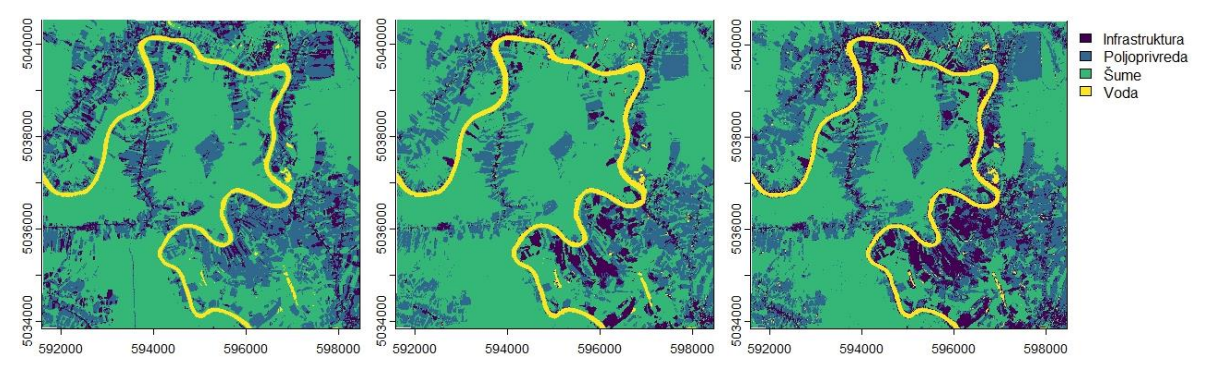

Slika 6.16. Predikcije modela RF, SVM i NNET za satelitske snimke prije poplave

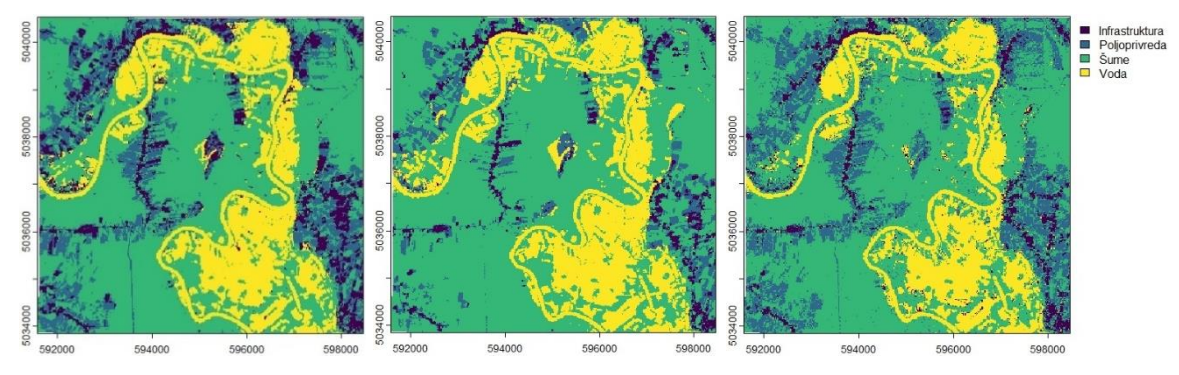

Slika 6.17. Predikcije modela RF, SVM i NNET za satelitske snimke poslije poplave

# 7. ANALIZA REZULTATA

Nakon spremanja predikcija koje su stvorene pomoću različitih modela, *Random Forest*, *Support Vector Machine* i *Neural Network*, u obliku rasterskih datoteka u tif formatu uvedene su u program ArcMap. U ArcMap-u su izdvojene klase, dobivene predikcijom, obojane prikladnim bojama radi lakšeg prepoznavanja. Klasi "Voda" je pridružena tamno plava boja, klasi "Šume" tamno zelena boja, klasi "Poljoprivreda" svijetlo žuta boja, a klasi "Infrastruktura" siva boja. Zatim su predikcije podešene na transparentnost od 80% kako bi se vizualno mogle usporediti sa Digitalnom ortofoto kartom (DOF) mjerila 1:1000 u pozadini. Digitalna ortofoto karta je preuzeta kao link sa servera Geoportal stranice te je uvedena u ArcMap povezivanjem na GIS server. S obzirom da je karta mjerila 1:1000 omogućuje prikaz objekata veličine 1 metra, a prostorna rezolucija joj je otprilike 0,1 do 0,5 metara po pikselu.

Preklapanjem predikcija sa DOF kartom i satelitskim snimkama vidljiva je razlika u rezoluciji na slikama 7.1. i 7.2. Zbog manje rezolucije satelitskih snimaka u odnosu na veću rezoluciju DOF karte može se vidjeti koliko rezolucija utječe na točnost klasifikacije terena. Također se može uočiti da zbog rezolucije satelitskih snimaka od 20 m, pikseli zauzimaju veću površinu svake klase. Pikseli zauzimaju veću površinu pogotovo za klasu "Infrastruktura" nego što je u stvarnosti jer su površine infrastrukture uglavnom manje od 20x20m.

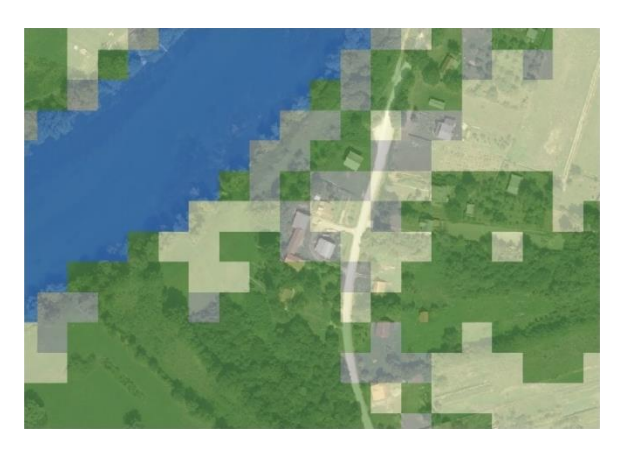

Slika 7.1. Digitalna ortofoto karta (DOF) preklopljena sa predikcijom

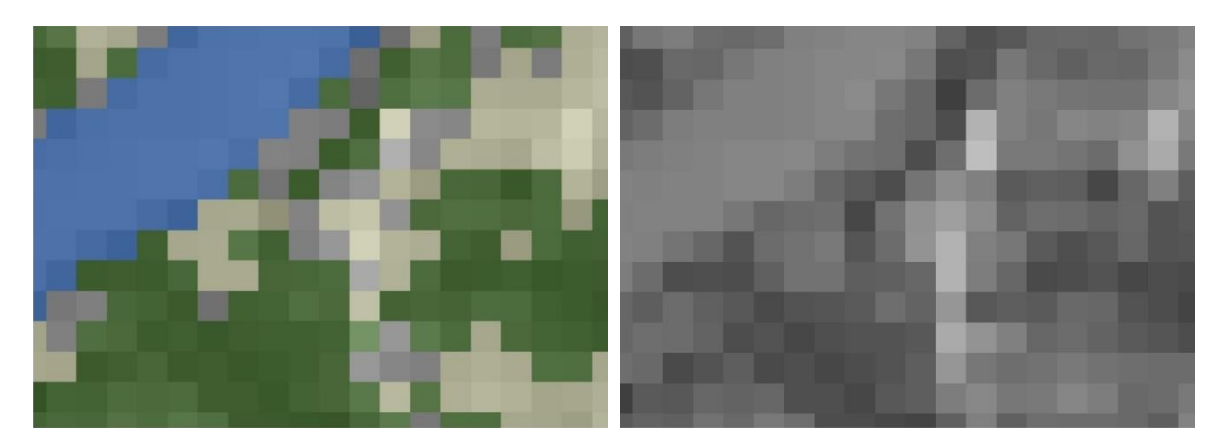

Slika 7.2. Satelitska snimka preklopljena sa i bez predikcije

Međutim, bez obzira na rezoluciju može se reći da predikcije dobivene modelima *Random Forest, Support Vector Machine* i *Neural Network* vizualno zadovoljavaju očekivanja. Preklapanjem se generalno uočava bolja klasifikacija klasa "Šume" i "Voda" kod svih triju predikcija, dok kod klasa "Infrastruktura" i "Poljoprivreda" ima određenih odstupanja. Takva odstupanja su utvrđena i statistikom u poglavlju 6. "Obrada podataka" gdje predikcije pridodaju klasu osim definiranoj klasi i drugim klasama. Uvidom u DOF kartu može se primijetiti kako su boje piksela za klase "Infrastruktura" i "Poljoprivreda" vrlo slične pa vjerojatno dolazi do "zbunjivanja" algoritma pa određeni dio predikcijskih klasa pridodaje krivoj klasi.

Vizualnim uspoređivanjem predikcija prije poplave sa DOF kartom u pozadini može se zaključiti da model *RF* i *NNET* daju najbolje rezultate, a svaki ima svoje prednosti i mane. Sve klase su otprilike dobro raspoređene bez obzira na određena odstupanja koja su prethodno napomenuta. Generalno je kod modela *RF* (slika 7.3.) najbolja raspodjela klase "Poljoprivreda", a kod modela *NNET* (slika 7.5.) raspodjela klase "Infrastruktura". Model *RF* je najbolje predvidio klasu "Poljoprivreda", međutim na određenim mjestima ju je klasificirao kao klasu "Infrastruktura" što ne odgovara stvarnosti. Kod modela *NNET* najbolja je raspodjela klase "Infrastruktura" koja odgovara stvarnosti međutim nije na mnogo mjesta prepoznao klasu "Poljoprivreda" te ju je pridodao klasi "Šume". Nadalje, lošije rezultate daje predikcija dobivena modelom *SVM*, a to se najbolje primjećuje u donjem desnom kutu slike 7.4. gdje model veliku površinu terena pridodaje klasi "Infrastruktura" umjesto klasi "Poljoprivreda" što odgovara stvarnosti.

Voda Voda Sume Poljoprivreda

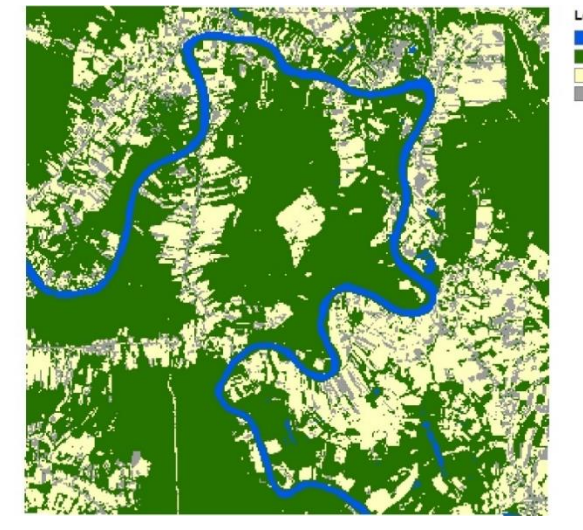

Slika 7.3. Predikcija pomoću modela RF – prije poplave

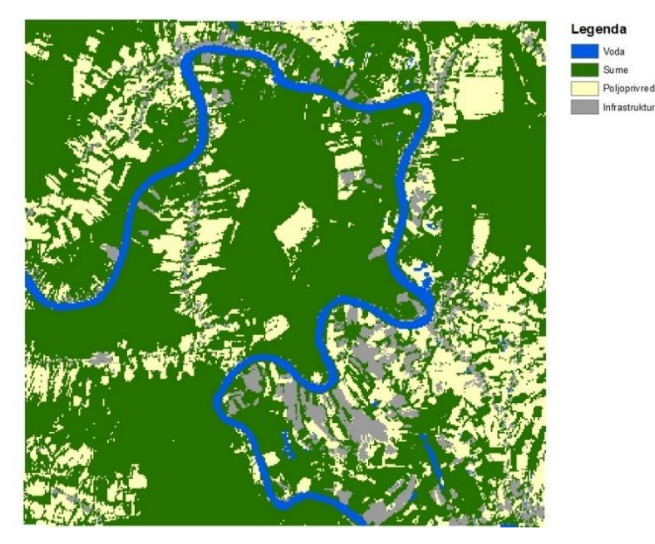

Slika 7.4. Predikcija pomoću modela SVM – prije poplave

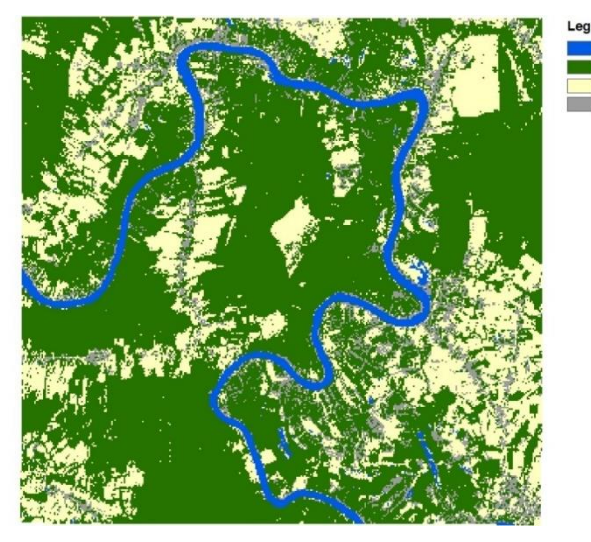

Slika 7.5. Predikcija pomoću modela NNET – prije poplave

Što se tiče predikcija na satelitskim snimkama poslije poplave može se zaključiti kako su predikcijskom klasifikacijom vodenih površina dobiveni izvrsni rezultati, a prikazane su na slikama 7.6., 7.7. i 7.8. Međutim, klasifikacija terena za ostale klase je dosta različita s obzirom na klasifikaciju terena prije poplave. Puno je lošija jer klasa "Infrastruktura" i "Poljoprivreda" za sve tri predikcije ne odgovaraju stvarnosti, a najlošiji rezultati su dobiveni modelom *SVM* gdje klase "Infrastruktura" i "Poljoprivreda" za sve tri predikcije ne odgovaraju stvarnosti, a najlošiji rezultati su dobiveni modelom *SVM* gdje klase "Infrastruktura" i "Poljoprivreda" za sve tri predikcije ne odgovaraju stvarnosti, a najlošiji rezultati su dobiveni modelom *SVM* gdje klase "Infrastruktura" i "Poljoprivreda" prepoznaje i klasificira kao klasu "Šume".

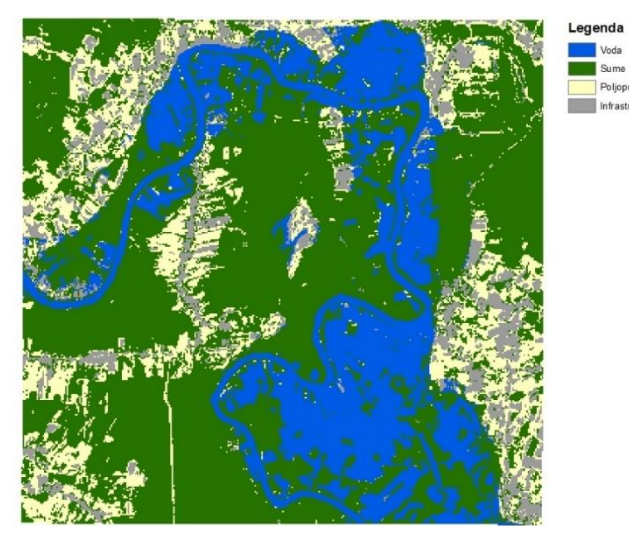

Slika 7.6. Predikcija pomoću modela RF – poslije poplave

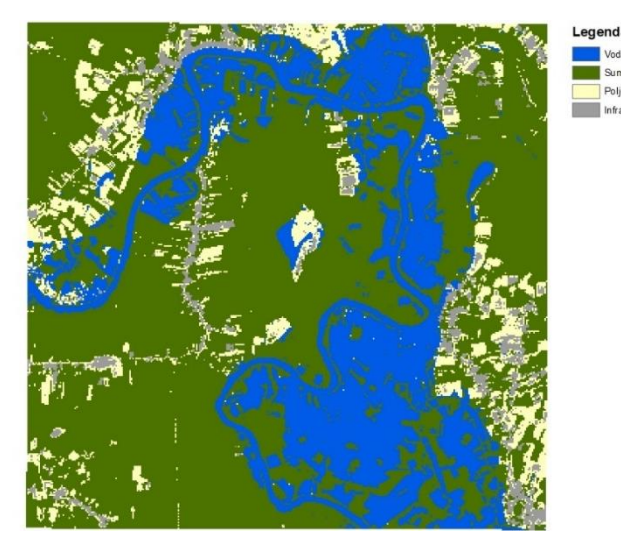

Slika 7.7. Predikcija pomoću modela SVM – poslije poplave

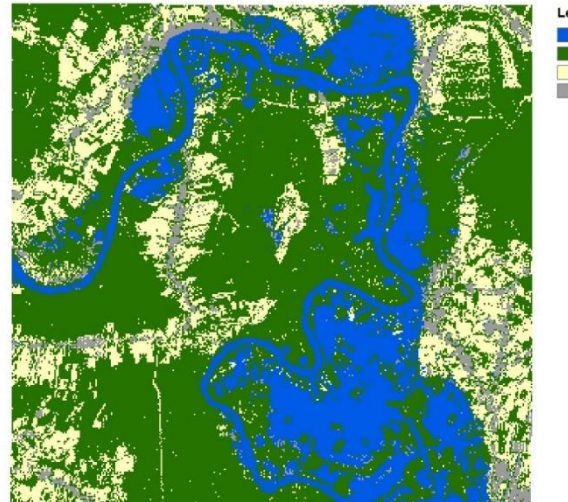

Sume Poljoprivre

Slika 7.8. Predikcija pomoću modela NNET – poslije poplave

Nadalje, predikcije za sva tri modela su uspoređene sa NDWI indeksom normalizirane razlike vode. NDWI (Normalized Difference Water Index) je indeks koji se koristi u analizi satelitskih snimaka za identifikaciju i praćenje površinskih voda, poput rijeka, jezera i drugih vodenih tijela. Pomaže u razlikovanju voda od ostalih objekata na Zemljinoj površini, poput vegetacije i tla (EOS Data Analytics, 2021). NDWI indeks se dobiva tako da se najprije iz satelitskih snimaka izdvoje vrijednosti refleksije svjetlosti u zelenom i blisko-infracrvenom (NIR) spektru (kanali 3 i 5). Zatim se oduzme refleksija u NIR pojasu od refleksije u zelenom pojasu, a rezultat se podijeli s njihovim zbrojem. Indeks je dobiven računanjem u R programskom jeziku, a spremljen je kao tif datoteka kako bi se mogao preklapati sa predikcijama u ArcMap programu. Slike 7.9., 7.10. i 7.11. prikazuju preklapanje predikcija modela *RF*, *SVM* i *NNET* (tamno plava boja) sa NDWI indeksom (zelena boja).

Usporedbom NDWI indeksa s predikcijama svih triju modela može se zaključiti da se indeks najbolje preklapa sa modelom *NNET* (slika 7.11.). Modeli *RF* (slika 7.9.) i *SVM* (slika 7.10.) se velikim dijelom preklapaju sa NDWI indeksom, ali prikazuju poplavljene površine i na novim područjima. Budući da je NDWI indeks dobiven korištenjem dva kanala, a predikcije korištenjem rasterskog sloja koji se sastoji od devet kanala, ne može se sa sigurnošću reći koja metoda daje najbolje rezultate. Budući da je za strojno učenje korišteno više kanala, može se pretpostaviti da daje bolje rezultate u odnosu na NDWI indeks. To je samo pretpostavka te bi se dobiveni rezultati u oba slučaja trebali uvijek usporediti, provjeriti i potvrditi s terenskim istraživanjima. Međutim, bez obzira na to napravljene su usporedbe tih dviju metoda sa satelitskom snimkom poslije poplave (slika 7.12.).

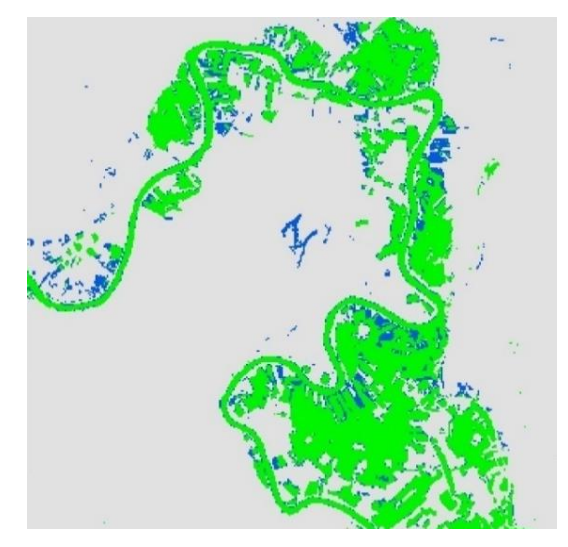

Slika 7.9. Predikcija modela RF preklopljena sa NDWI indeksom

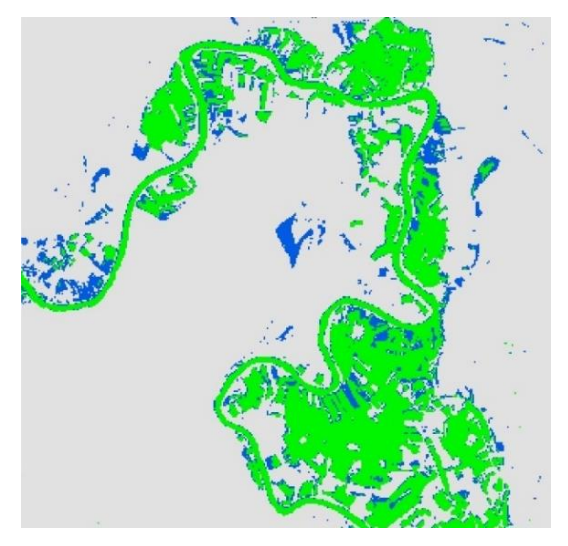

Slika 7.10. Predikcija modela SVM preklopljena sa NDWI indeksom

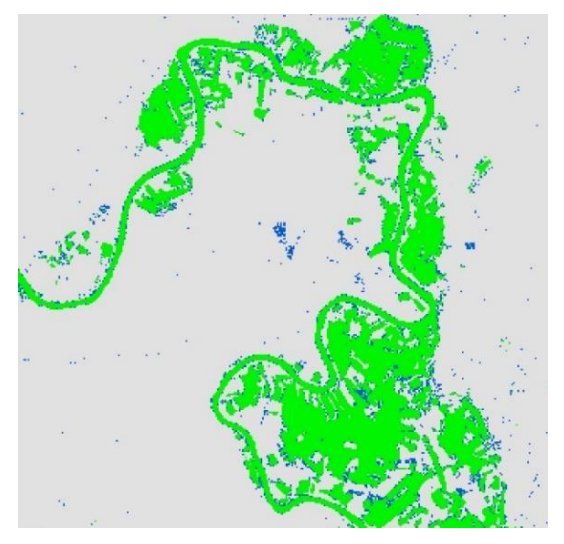

Slika 7.11. Predikcija modela NNET preklopljena sa NDWI indeksom

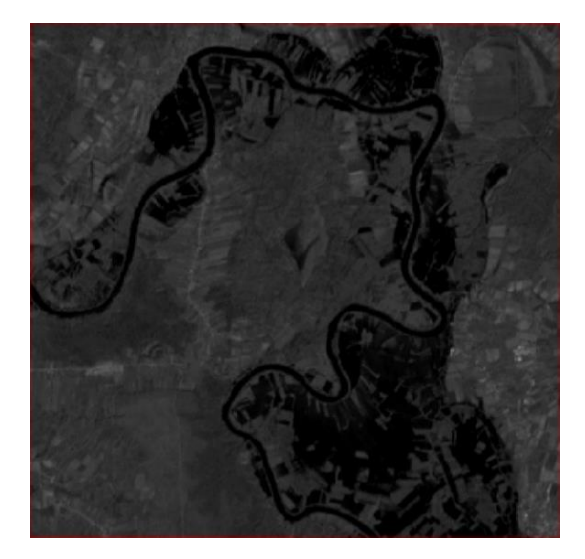

Slika 7.12. Satelitska snimka poslije poplave

Uvidom u par uvećanih uzoraka može se utvrditi sljedeće. U prvom redu slike 7.13. vidljivo je da se predikcija dobivena modelom *SVM* najbolje preklapa sa NDWI indeksom, ali prepoznaje nešto veću površinu kao klasu "Voda" u odnosu na NDWI indeks. S obzirom na satelitsku snimku može se pretpostaviti da metoda *SVM* daje najbolje rezultate. Predikcije dobivene modelima *RF* i *NNET* gotovo uopće ne prepoznaju vodenu površinu.

U drugom redu slike 7.13. može se vidjeti da NDWI indeks nije prepoznao vodenu površinu, dok sve predikcije jesu. Uvidom u satelitsku snimku postoji sumnja je li to vodena površina s obzirom da nije jako izražena kao u prethodnom uzorku. Eventualno se može pretpostaviti da se radi o zaostaloj maloj količini vode, pa iz tog razloga nije jako izražena na satelitskoj snimci koja je preuzeta nekoliko dana poslije velike poplave kada se većina vode povukla. Zbog te činjenice postoji mogućnosti da NDWI daje neprecizne rezultate te da ne prepoznaje male količine vode. Predikcija dobivena modelom *SVM* klasificira nešto veću površinu kao klasu "Voda" u odnosu na predikcije modela *RF* i *NNET*.

U zadnjem redu slike 7.13. se ponovo uočava da predikcije klasificiraju veću vodenu površinu u odnosu na NDWI indeks. Pretpostavlja se da predikcije klasificiraju veću vodenu površinu iz istog razloga kao i u prethodnom uzorku gdje su na satelitskoj snimci vidljive preostale poplavljene površine manje izraženosti što indeks ne prepoznaje. Jedino se predikcija modela *NNET* gotovo potpuno preklapa sa NDWI indeksom i ne klasificira veću vodenu površinu kao predikcije modela *RF* i *SVM*. Predikcija dobivena modelom RF se gotovo uopće ne preklapa sa indeksom, a klasificira ostale površine kao klasu "Voda".

Predikcija modela *SVM* se preklapa sa NDWI indeksom, ali klasificira puno veću vodenu površinu u odnosu na predikciju modela *RF*.

Generalno gledajući cijelo područje istraživanja, predikcije modela *RF* i *SVM* klasificiraju nešto veću vodenu površinu u odnosu na NDWI indeks, dok se predikcija modela *NNET* gotovo potpuno preklapa sa indeksom.

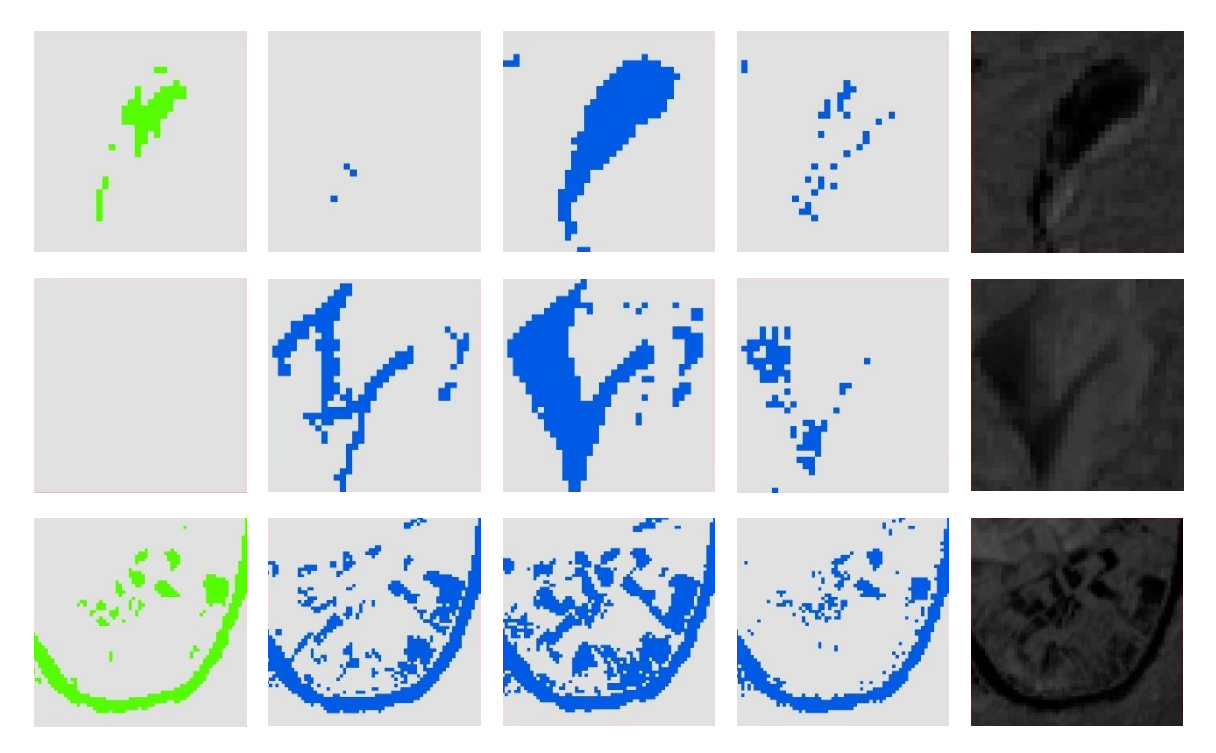

**Slika 7.13.** Usporedba NDWI indeksa, predikcija modela RF, SVM, NET i satelitske snimke poslije poplave

# 8. ZAKLJUČAK

Analiza rezultata odnosno predikcija prije i poslije poplave pokazuje da modeli *Random Forest (RF)* i *Neural Network (NNET)* pružaju zadovoljavajuće rezultate, ali sa određenim prednostima i manama. Prije poplave, *RF* model najbolje klasificira klasu "Poljoprivreda", dok *NNET* model preciznije klasificira klasu "Infrastruktura". Model *Support Vector Machine (SVM)* pokazuje slabije performanse, posebno u razlikovanju klasa "Poljoprivreda" i "Infrastruktura". Nakon poplave, usporedba predikcija s NDWI indeksom otkriva da model *NNET* postiže najtočnije rezultate u prepoznavanju površinskih voda, dok *RF* i *SVM* modeli klasificiraju nešto veću površinu kao klasu "Voda", ali su te razlike unutar prihvatljivih granica. Također, u svim predikcijama nakon poplave se primjećuje lošija klasifikacija klasa "Infrastruktura" i "Poljoprivreda" u odnosu na situaciju prije poplave, a značajno lošije rezultate daje model *SVM* jer klase "Infrastruktura" i "Poljoprivreda" često pogrešno klasificira kao "Šume". Ovaj problem upućuje na izazove u prepoznavanju tih klasa u uvjetima promijenjenim poplavom.

Izazovi u klasifikaciji proizlaze isto tako iz rezolucije satelitskih snimaka i sličnosti boja piksela, što dovodi do određenih odstupanja u predikcijama. Unatoč tim ograničenjima, predikcije se generalno slažu s očekivanjima i pružaju korisne informacije za daljnje analize.

Analiza pokazuje da i uz ograničenu količinu ulaznih podataka, u ovom slučaju 27 nasumično odabranih poligona, strojno učenje može pružiti zadovoljavajuće rezultate u klasifikaciji terena. Iako se radi o relativno malom uzorku podataka, rezultati su korisni i pružaju solidnu osnovu za daljnje analize. Ova činjenica naglašava fleksibilnost i prilagodljivost modela strojnog učenja, budući da se ulazni podaci mogu kontinuirano nadograđivati kako bi se poboljšala preciznost klasifikacije, posebno za klase "Infrastruktura" i "Poljoprivreda". U tom kontekstu, buduće nadogradnje kroz povećanje količine i kvalitete podataka vjerojatno bi dovele do značajnog poboljšanja u predikcijama ovih klasa. Takav pristup obradi podataka rezultirao bi preciznijim klasifikacijama i smanjenjem grešaka koje su primijećene u sadašnjim rezultatima.

Osim tehničkih aspekata, predikcije klasifikacije terena za vrijeme poplave imaju praktičnu primjenu. Na temelju tih podataka moguće je izraditi karte koje bi značajno unaprijedile učinkovitost civilne zaštite. Takve karte mogu identificirati najugroženija područja i pomoći u planiranju odgovarajućih mjera zaštite, evakuacije i sanacije.

Posebno korisno može biti određivanje površine poplavljenih područja pomoću klase "Voda", što se može izračunati na temelju broja piksela pridruženih toj klasi.

Kontinuirano unapređenje modela sa novim podacima može dovesti do preciznijih predikcija i, posljedično, do praktičnih rješenja za zaštitu i upravljanje u kriznim situacijama poput poplava.

## 9. LITERATURA

MORAGA, P. 2023. *Spatial Statistics for Data Science: Theory and Practice with R.* Chapman & Hall/CRC Data Science Series.

URL: https://www.paulamoraga.com/book-spatial/index.html (25.7.2024.)

WICKHAM, H., GROLEMUND, G. 2017. R for Data Science

URL: <u>https://r4ds.hadley.nz/</u> (25.7.2024.)

ŠARIĆ, G. 2022. Određivanje poplavljenog područja korištenjem multispektralnih satelitskih snimaka u R programskom sustavu. Diplomski rad. Zagreb: Rudarsko-geološko-naftni fakultet.

SZILLER, L. 2023. Klasifikacija litologije dijela Sjevernog Velebita korištenjem multispektralnih satelitskih snimki Sentinel-2 u programskom jeziku R. Diplomski rad. Zagreb: Rudarsko-geološko-naftni fakultet.

Telegram, 2023. Poplave u Hrvatskoj.

URL: <u>https://www.telegram.hr/</u> (15.7.2024.)

DHMZ-a, 2024. Vodostaji rijeka i dalje visoki.

URL:<u>https://meteo.hr/objave\_najave\_natjecaji.php?section=onn&param=objave&el=priop</u> <u>cenja&daj=pr17052023hidro</u> (15.7.2024.)

DHMZ-b, 2024. Hidrološke postaje.

URL: https://hidro.dhz.hr/ (15.7.2024.)

Copernicus-1, 2024. About Copernicus.

URL: https://www.copernicus.eu/en/about-copernicus (22.7.2024.)

Copernicus-2, 2024. Copernicus Programme.

URL: <u>https://sentiwiki.copernicus.eu/web/copernicus-programme</u> (22.7.2024.)

Sentinel-a, 2024. S2 Mission

URL: https://sentiwiki.copernicus.eu/web/s2-mission (24.7.2024.)

Sentinel-b, 2024. Introducing Sentinel-2.

URL: <u>https://www.esa.int/Applications/Observing\_the\_Earth/Copernicus/Sentinel-</u>2/Introducing\_Sentinel-2 (24.7.2024.)

Copernicus Browser-1, 2024. About the Browser.

URL: <u>https://documentation.dataspace.copernicus.eu/Applications/Browser.html</u> (24.7.2024.)

Copernicus Browser-2, 2024. Copernicus Browser.

URL: https://browser.dataspace.copernicus.eu/ (24.7.2024.)

Kent State University, 2024. Statistical & qualitative data analysis software: about R and RStudio.

URL: https://libguides.library.kent.edu/statconsulting/free-software (25.7.2024.)

Patwal, M., 2020. A Short Introduction to R Programming.

URL: <u>https://bookdown.org/manishpatwal/bookdown-demo/r-studio-overview.html#console-pane</u> (25.7.2024.)

R package Wikipedia, 2024. R package.

URL: <u>https://en.wikipedia.org/wiki/R\_package</u> (25.7.2024.)

posit<sup>™</sup> Support, 2024. *Quick list of useful R packeges*.

URL: <u>https://support.rstudio.com/hc/en-us/articles/201057987-Quick-list-of-useful-R-packages</u> (25.7.2024.)

RDocumentation, 2024. Search all 28.768 R packages on CRAN and Bioconductor.

URL: https://www.rdocumentation.org/ (25.7.2024.)

ESRI-1, 2024. ArcGIS: Esri's enterprise geospatial platform.

URL: https://www.esri.com/en-us/arcgis/geospatial-platform/overview (30.7.2024.)

ESRI-2, 2024. WHAT IS GIS? Geographic Information Systems (GIS).

URL: <u>https://www.esri.com/en-us/what-is-gis/overview#choosing-the-right-location</u> (30.7.2024.)

ArcGIS Desktop, 2024. What is ArcMap?.

URL: <u>https://desktop.arcgis.com/en/arcmap/latest/map/main/what-is-arcmap-.htm</u> (30.7.2024.)

Medium-a, 2023. Getting Started with Geographic Information Systems (GIS): A Comprehensive Guide.

URL: <u>https://medium.com/</u> (30.7.2024.)

GIS, 2024. Remote Sensing . GIS . Maps: Knowledge Resource for Remote Sensing, GIS, GPS and Advancements in Geomatics.

URL: https://rsgislearn.blogspot.com/2007/05/vector-data-vs-raster-data.html (30.7.2024.)

City of Newberg, 2024. Geographic Information System (GIS).

URL: https://www.newbergoregon.gov/engineering/page/about-newberg-gis (30.7.2024.)

Javapoint, 2021. Random Forest Algorithm.

URL: https://www.javatpoint.com/machine-learning-random-forest-algorithm (2.8.2024.)

UC Business Analytics R Programming Guide, 2024. Support Vector Machine.

URL: <u>https://uc-r.github.io/svm (</u>2.8.2024.)

Datacamp, 2018. Support Vector Machines in R.

URL: <u>https://www.datacamp.com/</u> (2.8.2024.)

Geeksforgeeks, 2023. Neural Networks Using the R nnet Package.

URL: <u>https://www.geeksforgeeks.org/neural-networks-using-the-r-nnet-package/</u> (2.8.2024.)

Packtpub, 2024. Pros and cons of neural networks.

URL: https://subscription.packtpub.com/ (2.8.2024.)
Valentin, S. 2024. *R* - using Random Forests, Support Vector Machines and Neural Networks for a pixel based supervised classification of Sentinel-2 multispectral images.

URL: https://valentinitnelav.github.io/ (5.6.2024.)

Medium-b, 2022. Data Science: Machine Learning Models Metrics.

URL: <u>https://medium.com/@i.cemozcelik/data-science-machine-learning-models-metrics-</u> <u>77f9f77c2ff4</u> (5.6.2024.)

Medium-c, 2018. Understanding Confusion Matrix.

URL: <u>https://towardsdatascience.com/understanding-confusion-matrix-a9ad42dcfd62</u> (5.6.2024.)

Statology, 2021. Cohen's Kappa Statistic: Definition & Example.

URL: https://www.statology.org/cohens-kappa-statistic/ (5.6.2024.)

EOS Data Analytics, 2021. Normalized Difference Water Index (NDWI).

URL: <u>https://eos.com/make-an-analysis/ndwi/</u> (5.6.2024.)